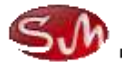

# 吉高贸易经营决策

# 实训实验流程

课程: 国际贸易综合实训课程

实验项目: 国际贸易经营管理

### 目录

| 五、 | 操作说明        | 3  |
|----|-------------|----|
| 5. | 外国公司投放订单    | 3  |
| 5. | 交易磋商        | 4  |
| 5. | 订单撤消        | 7  |
| 5. | .合同管理       | 9  |
| 5. | 信用证管理1      | 1  |
| 5. | 国外公司冻结资金1   | 13 |
| 5. | '备货管理1      | 13 |
| 5. | 发票/装箱单管理1   | 4  |
| 5. | 租船订舱1       | 15 |
| 5. | 0 银行贷款1     | 16 |
| 5. | 1许可证管理1     | 17 |
| 5. | 2 报检管理1     | 17 |
| 5. | 3 原厂地证书2    | 20 |
| 5. | 4 投保管理2     | 22 |
| 5. | 5 报关管理2     | 22 |
| 5. | 6 装运管理2     | 23 |
| 5. | 7 结汇管理2     | 24 |
| 5. | 8 确认收货2     | 25 |
| 5. | 9 外国公司仓库管理2 | 26 |
| 5. | 0年末结算2      | 27 |
| 5. | 1单据查询2      | 27 |
| 六、 | 财务分析-综合费用表  | 27 |
| 七、 | 费用扣除说明      | 28 |

# 五、操作说明

## 5.1 外国公司投放订单

(1)外国公司界面找到应用管理下的市场订单管理菜单,点击新增,进入市场订单编辑页面,填写产品名称(下拉框自选,该产品信息来自基础数据中的国外产品信息管理),产品数量,装运期,目的港,参考价格(\$),说明(可填,可不填),点击保存,如图 5.1.1

| 加/偏原市场订单 |                         |        |           |
|----------|-------------------------|--------|-----------|
| 订单档:     | fc-001                  | 市场:    | [正然市场 ]主] |
| 戸品名称1    | Aluminum                | 191381 | 1000      |
| 浙北市和1=   | 2013-11-14              | HR1/#: | Antwerp 💌 |
| 部内伯格:    | 2000                    |        |           |
| 014B)    | need a lot of Aluminums |        |           |
|          |                         | 12     |           |
|          |                         | at .   |           |
|          |                         | ar     |           |
|          |                         |        |           |
|          |                         |        |           |
|          |                         | .9     |           |

图 5.1.1

(2)订单添加完毕,发布到市场以后,国内公司能够看到国外公司已经发布的订单,国 内公司业务经理找国外公司洽谈,洽谈完毕以后,国外公司在应用管理/市场订单管理模块 5.1.2,点击"人工分配订单",就可以把订单分配给相应的国内公司,如下 5.1.2.与图 5.1.3。

| CLAMRY .                       | <ul> <li>()#86</li> </ul> | <b>88</b> 1784 |          |          |             |    |         |          |        |      |        |           |
|--------------------------------|---------------------------|----------------|----------|----------|-------------|----|---------|----------|--------|------|--------|-----------|
|                                | V12#81                    |                |          |          |             |    |         |          |        |      |        |           |
| E-B-S-TWEE                     | * # #                     | WHITE STREET.  | BELTHO . | ·获单国内公用+ |             | -  | ATHERT  |          |        |      |        |           |
| ■ 市正和15回前<br>  日本市 - 日         | - 73                      | 0484           | 订甲汇未成    | 1876     | 产品共和        | 82 | Risk    | SUT R    | SPARIT | 广西新人 | 048880 | 新作用       |
| · (二月十月) () 4)<br>· (二) 福利和約1月 | (1)(用)                    | 08003          | 第一十七日限公司 | 主席市场     | See sharp ( | 39 | #16-0-0 | 305 7188 |        |      | 5.K    | 1010 2011 |

图 5.1.2

| VAI   | 分配订单  |       |                     |    |                                                                                           | 1 |
|-------|-------|-------|---------------------|----|-------------------------------------------------------------------------------------------|---|
| 9,118 | 总排名   |       |                     |    |                                                                                           |   |
|       | 订单编号  | 订单发布者 | 产品名称                | 設備 | 分配获单公司                                                                                    |   |
| 1     | 00019 | fel   | New emergy vehicles | 20 | 一 講述择<br>第一小組圖內公司<br>第二小組圖內公司<br>第三小組圖內公司<br>第五小組圖內公司<br>第五小組圖內公司<br>第九小組圖內公司<br>第九小組圖內公司 | E |

图 5.1.3

## 5.2 交易磋商

在交易磋商之前国内公司需要进行国内外的经济形势分析,在应用列表中找到经济形势 分析菜单,如图 5.2.1,选择中国经济形势分析点击新增,如图 5.2.2,填好经济形势分析后 点击提交,然后再选择美国经济形势分析。两个都填好后就可以进行交易磋商了。

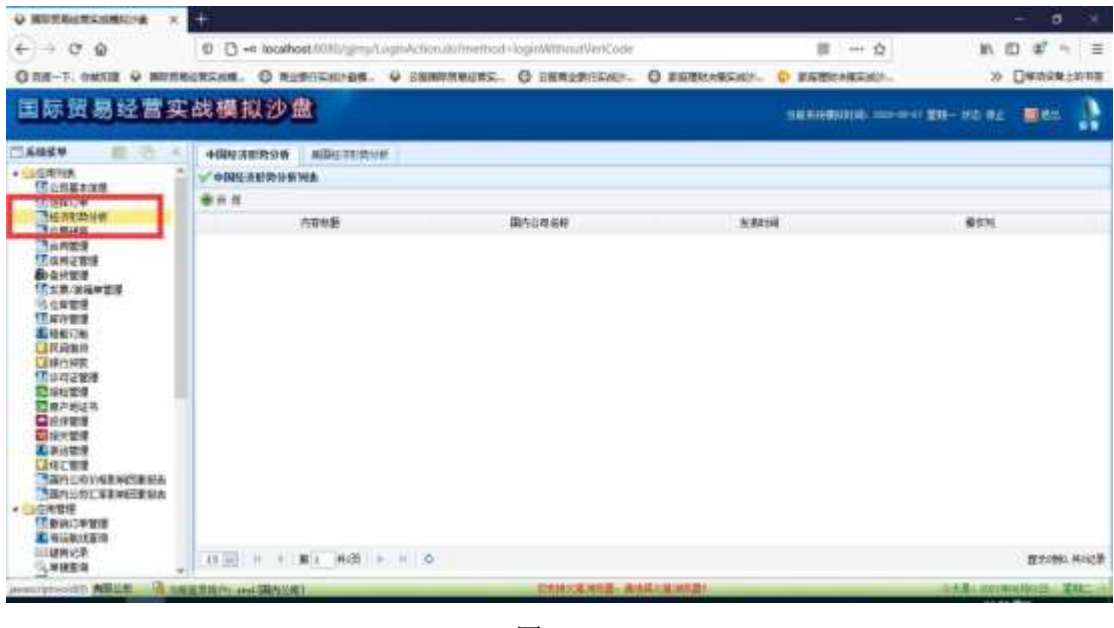

图 5.6.1

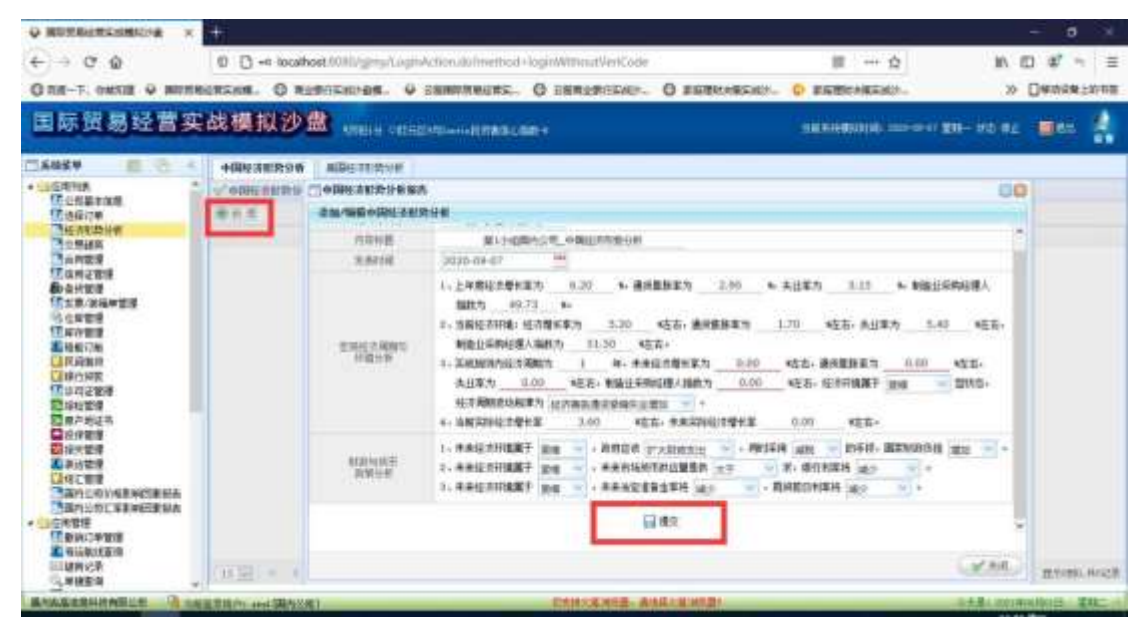

图 5.6.2

在订单选择或分配完毕后,小组成员中的业务经理,便可以开始跟外国公司接触,洽谈, 该操作分为两个步骤:

交易磋商,业务经理发送发盘函到订单所属国外公司,在应用列表中找到交易磋商菜

单,进入交易磋商界面,如图 5.2.3,点击发盘,撰写发盘函,点击发送,如图 5.2.4,这时 国外公司右下角会弹出提示框"您公司收到一封来自中国的发盘函,请刷新该页面读取!", 这时可在交易磋商菜单栏中看到从国内公司发来的发盘函,在看过发盘函后,国外公司需撰 写还盘函,如图 5.2.5,回复国内公司,是否同意签订合同,若不同意则写明原因,点击发 送,这时业务经理的界面会提示"您公司收到一封来自国外的还盘函,请刷新该页面读取!", 如图 5.2.6,刷新界面后读取还盘函,若国外公司同意,则填写预合同,若不同意则继续磋 商,直到同意为止。

| 国际贸易经营业                                                                                      | 6 | 改模拟沙查                    | 3                |          |               |                                                                                                    | - 646   | utuijā meses | wo sawa 👼                   |          |
|----------------------------------------------------------------------------------------------|---|--------------------------|------------------|----------|---------------|----------------------------------------------------------------------------------------------------|---------|--------------|-----------------------------|----------|
| CANZY E C                                                                                    |   | 1284M                    |                  |          |               |                                                                                                    |         |              |                             |          |
| · GOANA                                                                                      | - | 关东订单总句: 一面               | 85 14            |          |               |                                                                                                    |         |              |                             |          |
| 「日本語本理是                                                                                      |   |                          | 发展订新公司           | ##       | 大阪の里          | 単志                                                                                                    | 189.130 | 26           | 97                          |          |
|                                                                                              |   | 3 注意的场                   | 用一个把计器口用         | gy calls | \$2468        | ·李484人                                                                                                    |         | 2216         | 10                          |          |
| ● 他 與 定 致感<br>● 命 计 他 與 定 致感<br>● 命 计 他 助 使<br>● 任 年 近 秋 一 一 一 一 一 一 一 一 一 一 一 一 一 一 一 一 一 一 |   | 15 10 10 4 20            | 1 <b>848 F H</b> | 0        |               |                                                                                                    |         |              | 要求的                         | bh. 南)记录 |
| Birth William State and Can                                                                  |   | The second second second |                  |          | THE OWNER AND | A LOCAL DE LA LOCAL DE LA LOCAL DE LA LOCAL DE LA LOCAL DE LA LOCAL DE LA LOCAL DE LA LOCAL DE LA LOCAL DE LA L |         |              | ALC: NOT THE REAL PROPERTY. | Wants    |

图 5.2.3

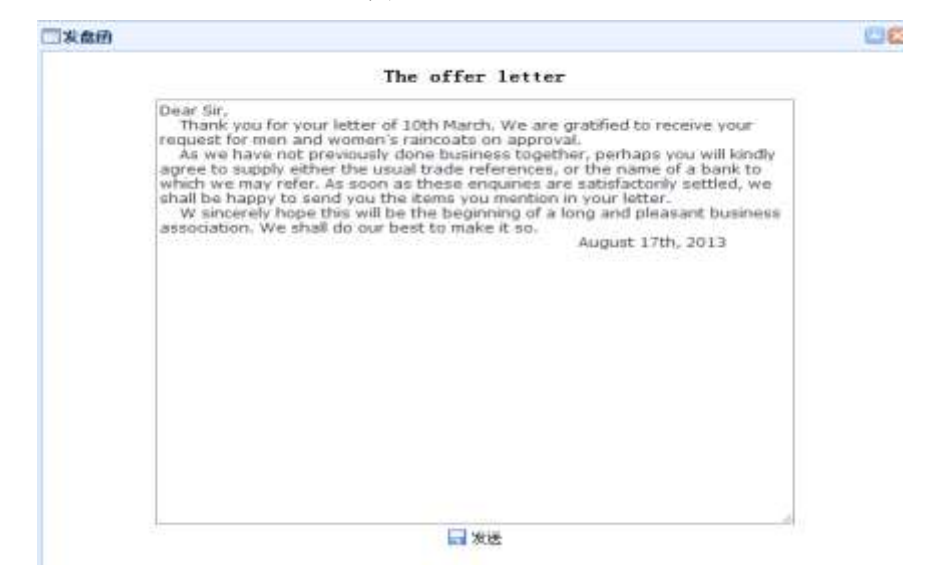

图 5.2.4

#### 因为专注,所以专业

#### 一还盘由

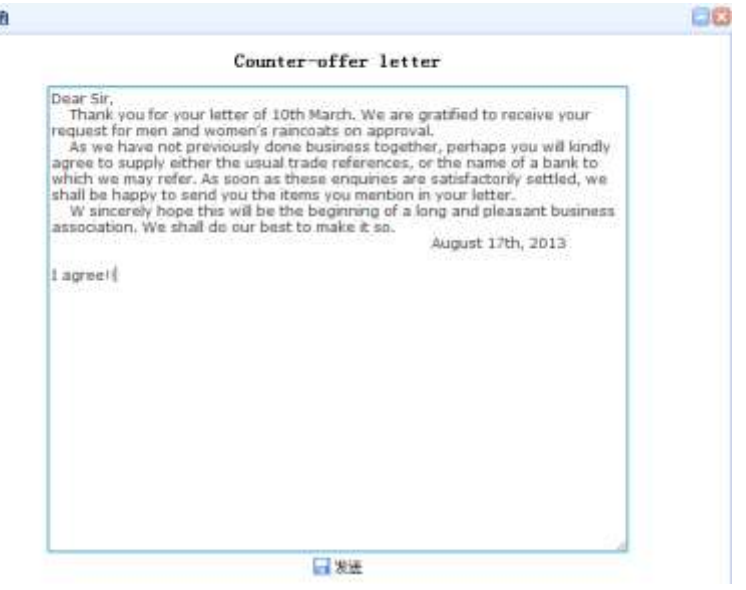

图 5.2.5

| 您公司收到一封来自国外的还盘函,请刷 |
|--------------------|
| 新该页面读取!            |

图 5.2.6

业务经理和总经理协调填写预合同,如图 5.2.7,这里的单价可以参考订单市场的国内商 品市场价格,再结合实际进行定价,填写完毕后,点击提交,发送给国外公司审核,国外公 司审核完毕后,进入下一步骤,签订正式合同。

| 交易磋商                                                                                                    |  |  |  |  |  |  |  |  |
|----------------------------------------------------------------------------------------------------|--|--|--|--|--|--|--|--|
| 日期(DATE): 2013-02-04 🛗                                                                                                    |  |  |  |  |  |  |  |  |
| 签约地点(SIGNED AT): BEIJING                                                                                                    |  |  |  |  |  |  |  |  |
| 卖方(SELLERS): THE SECOND GROUP CO.,LID.                                                                                                    |  |  |  |  |  |  |  |  |
| 地址 (ADDRESS): ROOM 002, 6 BUILDING, NO.88 XIYUANGONG ROAD, FUZHOU CITY, FUJIAN PROV                                                                                                    |  |  |  |  |  |  |  |  |
| 传真(FAX): 0591-12345678                                                                                                    |  |  |  |  |  |  |  |  |
| 买方(BUYERS): Korea SamSung company LTD                                                                                                    |  |  |  |  |  |  |  |  |
| 地址 (ADDRESS): NO.520,RUICAO District,Special City,KOREA                                                                                                    |  |  |  |  |  |  |  |  |
| 传真(FAX): <b>41008585</b>                                                                                                    |  |  |  |  |  |  |  |  |
| 兹 经 买 卖 双方 同 意 按 下 列 条 款 成 交:                                                                                                    |  |  |  |  |  |  |  |  |
| THE UNDERSIGNED SELLERS AND BUYERS HAVE AGREED TO CLOSE THE FOLLOWING TRANSACTIONS ACCORDING TO THE TERMS AND CONDITIONS STIPULATED BELOW:                                                                                                    |  |  |  |  |  |  |  |  |
| 货号 品名及规 数里QUANTITY 价格术语 货币单位 单价 金额                                                                                                    |  |  |  |  |  |  |  |  |
| ART. NO. MADESCRIPTION UNIT PRICE AMOUNT                                                                                                    |  |  |  |  |  |  |  |  |
| 5 Wheat 1200 CIF USD 1000 120000.00                                                                                                    |  |  |  |  |  |  |  |  |
| 总值: 120000.00                                                                                                    |  |  |  |  |  |  |  |  |
| 1. 数里及总值均有可能增减,由卖方决定。                                                                                                    |  |  |  |  |  |  |  |  |
| with $12$ % more or less both in amount and quantity allowed at the sellers option $\sim$                                                                                                    |  |  |  |  |  |  |  |  |
| 2. 包装(PACKING): 3 PIECES IN A WoodenBox 💽 参考数量: 3                                                                                                    |  |  |  |  |  |  |  |  |
| 3. 装运期(TIME OF SHIPMENT): ON 2013-11-12 🔠 查看航线                                                                                                    |  |  |  |  |  |  |  |  |
| 4. 装运口岸(PORT OF LOADING): GUANGZHOU ▼                                                                                                    |  |  |  |  |  |  |  |  |
| 5.目的港(PORT OF DISCHARGE): Hamburg 💌                                                                                                    |  |  |  |  |  |  |  |  |
| 6. 保险(INSURANCE): TO BE EFFECTED BY BUYERS FOR 110% OF FULL INVOICE VALUE COVERING F.P.A. 💌<br>PLUS WAR RISK 💌 UP TO Hamburg 🗨 ONLY.                                                                                                    |  |  |  |  |  |  |  |  |
| 7. 付款条件(PAYMENT): BY COFIRMED, IRREVOCABLE, TRANSFERABLE AND DIVISIBLE L/C TO BE AVAILABLE BY SIGHT<br>DRAFT TO REACH THE SELLERS BEFORE 2013-11-06 🛗 AND TO REMAIN VALID FOR NEGOTIATION IN CHINA UNTIL<br>15 DAYS AFTER THE AFORESAID TIME OF SHIPMENT. THE L/C MUST SPECIFY THAT TRANSIPMENT AND PARTIAL<br>SHIPMENTS ARE ALLOWED. |  |  |  |  |  |  |  |  |

图 5.2.7

## 5.3 订单撤消

外国公司分配订单后,在确认合同前,外国公司与国内公司都可以申请订单撤消。步骤如下:

## 5.3.1 由外国公司申请

外国公司登录,在应用管理-订单撤消管理-我的申请,点击"新增",即可看到当前可撤消 的所有订单,选好需撤消的订单,选定责任方,再选择撤消原因,即可以看到裁决结果(外 国公司与国内公司如何进行加减分),点击"提交",申请就发送到对应的国内公司进行审核。

| 🗍 系統葉单 👘 👘 <                                                                                                    | 表的申请   | 我的审核         |                                                                                                    |                                                                                                    |                                                |                   |  |  |
|----------------------------------------------------------------------------------------------------|--------|--------------|----------------------------------------------------------------------------------------------------|----------------------------------------------------------------------------------------------------|------------------------------------------------|-------------------|--|--|
| ▲      ○広用列表     → 第23 本                                                                                                    | ₩ 酸钠订件 | 管理           |                                                                                                    |                                                                                                    |                                                |                   |  |  |
| □ × ∞ 轴向 □ 外国公司预测出售价格                                                                                                    | ●五章    | 国内公司者释:      |                                                                                                    | (订单编号:)回信人共进学                                                                                             |                                                |                   |  |  |
| 合用管理<br>() 国外銀行投数                                                                                                    | 17     | 单谱号          | 外国公司名称                                                                                                    | 国内公司名称                                                                                                    | 數學公司名称                                         | 權効                |  |  |
| 國外公司冻结資金                                                                                                    | □數前订   | ap .         |                                                                                                    |                                                                                                    |                                                |                   |  |  |
| 95.外面公司过车管理<br>11.确认运费                                                                                                    | 新增/编   | 國意語订单        |                                                                                                    |                                                                                                    |                                                |                   |  |  |
| ■ 确认收货<br>AUE AUE AUE AUE AUE AUE AUE AUE AUE AUE                                                                                               |        | 订单编号;        | /c45-0001 第45小組織                                                                                                    | 内公司                                                                                                    |                                                |                   |  |  |
| ● 今日<br>● 今日<br>● 一日<br>● 一日<br>● 日<br>● 日<br>● 日<br>● 日<br>● 日<br>● 日<br>● 日<br>●                                                              |        | <b>責任方</b> 1 | <ul> <li>② 第45小组外国公司</li> <li>② 第45小组国内公司</li> <li>① 无责任</li> </ul>                                                           |                                                                                                    |                                                |                   |  |  |
| <ul> <li>・回び尚记录</li> <li>・回射方分析</li> <li>・ご託袋结果</li> <li>・ご比袋结果</li> <li>・ご外部湾口</li> <li>・ご支売合作販系方式</li> <li>・回用户信息</li> <li>・回用・日信息</li> </ul> |        | 最前原曰:        | <ul> <li>☑ 1. 外国公司发布并分</li> <li>☑ 2. 外国公司误提作。</li> <li>☑ 3. 经谋商问意,外国</li> <li>☑ 4. 经谋商问意的订单</li> <li>☑ 5. 经谋商问意的订单</li> </ul> | + 解未発酵再回息的订单给国内<br>分配错订单(若无碳商的国内)<br>公司分配不符合碳商的订单给<br>的分配成功后。外国公司拒绝执<br>(分配成功后。国内公司拒绝执<br>(分配成功后。国内公司拒绝执) | 公司。<br>公司証明。則判断为進規が<br>国内公司。<br>、行订单。<br>、行订单。 | £ <b>ም</b> (ቢ)) = |  |  |
|                                                                                                    |        | 裁决结果:        | 此订单,外围公司归 50 5                                                                                                    | 守,攔內公司加 50 分 l                                                                                            |                                                |                   |  |  |
|                                                                                                    |        |              |                                                                                                    | <b>₩</b> 2                                                                                                |                                                |                   |  |  |

图 5.3.1-1

国内公司登录,在应用管理-订单撤消管理-我的审核,可看到外国公司发送的所有订单撤消 申请,点击操作列的"查看"可查看详细的撤消信息,如无异议,则点击"同意"。如有异 议,则点击"不同意"并写明不同意理由,点击"提交"返还给外国公司。

| A DOWNA               | 1/184 | ERVELOPID IN  |                       |             |                         |                    |               |         |              |                 |
|-----------------------|-------|---------------|-----------------------|-------------|-------------------------|--------------------|---------------|---------|--------------|-----------------|
| 1 69J#                | 川田に   | 27449 - B (64 | -                     | 10,0101     | CRAVER .                |                    |               |         |              |                 |
| (注意) (注意)             | 1.00  | 124(84)       | .90                   | 81175-629   | MAUN MF                 | ※中2:540            | BODE .        | 1011746 | <b>宇治</b> 的位 | 180             |
| 「日本市の開催               | 1     | A-40-022      | - An                  | CONTRACT.   | Rectilities             | 製料の設計構造料           | 1014-08-02    | HALF.   | 19415        | <b>夏</b> 夏日夏月秋日 |
| BONER                 |       |               | hini i                |             |                         |                    |               | 00      |              |                 |
| 11元年/兵物学至清<br>15.在东官师 |       | 不同意思学说        | 11                    |             |                         |                    |               |         |              |                 |
| 10.业中世纪               |       | 100 - 200     | 1中都行:                 | £=45-8901   |                         |                    |               | 14      |              |                 |
| LARANSON              |       |               |                       | — 第45-5-838 | 陽光印                     |                    |               |         |              |                 |
| C Bitt RE             |       |               | 清白白-                  | - Be-1400   | <b>西北河</b>              |                    |               |         |              |                 |
| 國際的構成                 |       |               |                       | E 3.216     |                         |                    |               |         |              |                 |
| 開発中地正有                |       |               |                       | 1. #490.00  | <b>永布许分成本标道用用用的</b> 订   | 学校网络约3-            |               |         |              |                 |
| 記録が大学問題               | 81    |               |                       | 2 7. SHOW   | A. 新聞 · 新聞書言筆 (新元編集     | ANRALEISING MARKA  | ************* |         |              |                 |
| 東京家理                  |       | 2.0           | - CERNIS              |             | 8. 州田公司分配干石合植物的         | 60.000             |               | 1       |              |                 |
| 國力公司公司来利回家设备          |       |               |                       |             | Chilly Desens. Hills    | REMARKING .        |               |         |              |                 |
| 國外出自工業影响日期得為          |       |               |                       | S STRAN     | CHICKSONALD. MAS        | 母亲的执行订单~           |               |         |              |                 |
| IT SHOW THE           |       |               |                       | ATT# 10000  | 10 10 0 . BH C The 10 H | and and shared the |               | _       |              |                 |
| AL SHALLER O          |       | - 29          | NAME:                 |             |                         |                    |               |         |              |                 |
| A # 22 0              |       |               |                       |             |                         |                    |               |         |              |                 |
| 12世界电师                |       |               | and the second second |             |                         |                    |               |         |              |                 |
| R(R10 R               |       | 44            | OC MAL                | 1. C. 1.    |                         |                    |               | 1.28    |              |                 |

图 5.3.1-2

如果国内公司无异议,点击"同意"后,外国公司登录,在订单撤消管理-我的申请处,可 看到审核状态是"已同意",在操作列,点击"撤消订单",确认即可。

| * 四日時利用          | 10.000 | UNION CONT |            |              |            |            |                |                   |          |
|------------------|--------|------------|------------|--------------|------------|------------|----------------|-------------------|----------|
| 四月期以後用期代書作用      | 10.0.1 | BADDAR 1   | - 804-     | ·            |            | 1000       | AV102 CONTERNO | CONCERNING STREET |          |
| CHER MILLION     |        | 1181815    | HELENE     | BET 2. M AVE | BRCONH.    | #121N      | <b>WGR00</b>   | WEIKE             | 410      |
| 國际公司中选资金         | F      | 0.07-000   | 第411年1月1日日 | 第45月46月九日世   | WARD BUILD | 10/0-00-12 | 1000           | 0.00              | RE BRICH |
| A HECKLER        |        |            |            | 82           | 0          |            |                |                   |          |
| HIRLICSHARMEDINA |        |            |            | 2            |            |            |                |                   |          |
| A DECEMBER       |        |            |            |              |            |            |                |                   |          |

图 5.3.1-3

## 5.3.2 由国内公司申请

国内公司发起申请的步骤与外国公司类似,在此不再详述。

## 5.3.3 人工仲裁撤消订单

如果需进行订单撤消的双方不能达成一致,系统无法裁决,则转入人工仲裁,根据仲裁结果, 由管理员进行撤单操作。

管理员登录,在应用管理-撤消订单管理-操作列,点击"查看",修改输入人工仲裁结果, 提交后,点击"订单撤消"即可。

|                                                                                                    | <ul> <li>#MUVER</li> </ul> |               |                                                                                                    |                                                                                        |                                                     |              |         |                                          |
|----------------------------------------------------------------------------------------------------|----------------------------|---------------|----------------------------------------------------------------------------------------------------|----------------------------------------------------------------------------------------|-----------------------------------------------------|--------------|---------|------------------------------------------|
| 1 回信時刻表                                                                                                    | SCHOOL STREET              |               |                                                                                                    |                                                                                        |                                                     |              |         |                                          |
| · 山边印版度<br>在1993年版目                                                                                                    | 101109.884                 | 888           | 82469) (                                                                                                    | 5 (1988) Ho.                                                                           | 1999                                                |              |         |                                          |
| ALL BINITED                                                                                                    | 1784615                    | 利用以供表明        | 调药试验剂样                                                                                                    | 要律公共未知                                                                                 | 建筑时间                                                | WILME        | 8692    | 1011                                     |
| CHARTHERE .                                                                                                    | s Your colds               | 調査の予約期の間に用    | WHAT WE ARE A PARTY OF THE PARTY OF THE PART | 面白い他が開た市                                                                               | 1010-01-08                                          | mone         | 018     | · 古书 · · · · · · · · · · · · · · · · · · |
| 間相似厚枝                                                                                                    | E KAR-ODDE                 | (二)教育(1)学     |                                                                                                    |                                                                                        |                                                     |              | CO Esna | TTH POALSE                               |
| 11.11.11.11                                                                                                    |                            | 高度/偏偏影而记录     |                                                                                                    |                                                                                        |                                                     |              |         |                                          |
| 日本市事務                                                                                                    |                            | <b>初申编代</b> : | fe47-0820                                                                                                    |                                                                                        |                                                     |              |         |                                          |
| 10日初期之間<br>と3期内第722年<br>53月1月22年<br>53月1月22年<br>53月122年<br>53月125年<br>53月125年<br>53月125年 |                            | 817)          | <ul> <li>第41十年時期後期</li> <li>第44十年時期月前期</li> <li>第44十年時期月前期</li> <li>三十四条</li> </ul>                                                                                                    |                                                                                        |                                                     |              |         |                                          |
| <ul> <li>10.単位する</li> <li>10.単位する</li> <li>10.単位する</li> <li>10.単位する</li> <li>10.単体の第</li> <li>10.単体の第</li> <li>10.単体の第</li> <li>10.単体の第</li> </ul>                                                                                                    |                            | BiARD)-       | 1. 於保於保友和社分館業           2. 於保於保友和社分館業           3. 除國的保護、外保於保定           4. 松道與保護的订单公式           第. 长道與保護的订单公式           第. 长道與保護的订单公式                                                                                                    | 總羅爾阿爾的订单始關內公司<br>請订单 (第天統兩的國內公司)<br>2014年夏金雄國的订单始開始:<br>編九后,外國公司指導為行可<br>編九后,國內公司指導為行可 | 1+<br>2011- 181496346933<br>2211-<br>2111-<br>2111- | <b>M</b> axe |         |                                          |
| 「「系統制が管理<br>副用户意士                                                                                                    |                            | BANK.         | \$17 <b>#.</b> #MS#8010.8. H                                                                                                    | #1215N 20 8 1                                                                          |                                                     |              |         |                                          |
|                                                                                                    |                            |               |                                                                                                    | 關鍵充                                                                                    |                                                     |              |         |                                          |

图 5.3.3

## 5.4 合同管理

外国公司登陆,这里外国公司要根据现有的市场信息预测商品的销售价格,系统最后会 对比此次商品的实际销售价格进行加减分。填完后才可以同意预合同。如图 5.4.1。国外公 司审核预合同,若合同无异议点击同意,若合同出错则点击不同意并写明原因提交给国内公 司,国内公司修改好之后再提交新合同。

| 市场   | 获得订单公约   | 严格        | 产品和能        | 840                                   | 就两次封        | 10            |                | 操作               |
|------|----------|-----------|-------------|---------------------------------------|-------------|---------------|----------------|------------------|
| 正常市场 | 第一小短期内公司 | r pr sall | a 1000      | *#J                                   | 6           | (69)          | <b>支票</b> (14) | n Halliette 7708 |
|      | 1        | 一外国公司新闻的  | 医肌骨瘤        |                                       |             |               |                | 00               |
|      |          | 外国会审预期出   | 齿前梢         |                                       |             |               |                |                  |
|      |          |           |             |                                       |             |               |                |                  |
|      |          |           |             |                                       |             |               |                |                  |
|      |          |           | 订神编码:       | fet-9001                              |             |               |                |                  |
|      |          |           | 進口公司:       | 第一小组外国公司                              | MUC         | 公司: 第一日       | 相關內公司          |                  |
|      |          |           | 核戰比據有俗:10%  | 340                                   | 英士          |               |                |                  |
|      |          | -9        | 网出售价格与其对土壤的 | ····································· | 年經過這個《見樂等比》 | Etanik H MERO | 8              |                  |
|      |          |           |             |                                       | 載文          |               |                |                  |
|      |          |           |             |                                       |             |               |                |                  |

图 5.4.1

预合同通过后国内公司业务经理进入合同管理界面勾选产品价格影响因素报告和汇率 影响因素报告。如图 5.4.2、 图 5.4.3, 然后 COO 提交正式合同给国外公司审核,等待国外 公司审核。如图 5.4.4

| - Contrates | ante a citate das | A-1967                                                                                                    |                                                                                                    |                                                                                                    |                                       |                                                                                                    |               |
|-------------|-------------------|----------------------------------------------------------------------------------------------------|----------------------------------------------------------------------------------------------------|----------------------------------------------------------------------------------------------------|---------------------------------------|----------------------------------------------------------------------------------------------------|---------------|
| (1)申請些      | 出口出版              | 进口业而                                                                                                    | 台湾号                                                                                                    | 当用出现                                                                                                    | 封范                                    |                                                                                                    | 操作            |
| 511-0001    | N-HURADA N-       | -1-MEHORIZON                                                                                                    | 36.000001373                                                                                                    | 2010-12-02                                                                                                    | 未错认                                   | WARE A                                                                                                    | 6014年1月2日第1日日 |
|             | 四国内公司利斯产品价值影响的要报告 |                                                                                                    |                                                                                                    |                                                                                                    |                                       |                                                                                                    | 88            |
|             | 国内亞可利爾产品价格影响因素相告  |                                                                                                    |                                                                                                    |                                                                                                    |                                       |                                                                                                    |               |
|             |                   | 国内会计                                                                                                    | 可判断产品价格                                                                                                    | 影响因素报告                                                                                                    |                                       |                                                                                                    | -             |
|             | Inc. and          | 第一小相關內公司                                                                                                    |                                                                                                    | 白肉肉                                                                                                    | So. 0000001                           | ET 3                                                                                                    |               |
|             | 关联产品名称            | pe sella                                                                                                    |                                                                                                    |                                                                                                    |                                       |                                                                                                    |               |
|             | nermeres          | <ul> <li>○ (公理卡车)</li> <li>○ 法局保持</li> <li>○ (法国保書で)(法国)</li> <li>○ (法国)</li> <li>○ (法国)</li> <li>○</li></ul> | <ul> <li>● 後與數括率</li> <li>● 新台橋次</li> <li>● 新台橋次</li> <li>● 古品新聞</li> <li>● 古品新聞</li> <li>● 古名新聞</li> <li>● 御政业</li> <li>● 御政目</li> <li>● 御政目</li> <li>● 石家</li> </ul> | <ul> <li>         行业果气操作     </li> <li>         加税加税     </li> <li>         世代米道士     </li> <li>         原始片     </li> <li>         同時代     </li> <li>         同時代     </li> <li>         同時代     </li> <li>         同時代     </li> </ul> | ===================================== | <ul> <li>○本時約3回課</li> <li>○声電音減</li> <li>○戸電台減</li> <li>○戸電坊見</li> <li>○点行利席</li> <li>○条竹札席</li> <li>○矢税倉減</li> </ul> |               |
|             | • 影响回麦法对意知2分/十·法情 | 國分2分/个+不透明                                                                                                    | 表示教师别不由产生                                                                                                    | BHERR -                                                                                                    |                                       |                                                                                                    |               |

图 5.4.2

|     | 订單编号     | 出口故患                                                         | 进口当你                                                                                                    | 金融市                                                                                                    | 会用白枝                                                                                                    | 故迩  |                                                                                                    | 换任                |
|-----|----------|--------------------------------------------------------------|----------------------------------------------------------------------------------------------------|----------------------------------------------------------------------------------------------------|----------------------------------------------------------------------------------------------------|-----|----------------------------------------------------------------------------------------------------|-------------------|
|     | Ex1-0001 | 第一小田湖的公司                                                     |                                                                                                    | Bu. 00000011575                                                                                                    | 2012-12-03                                                                                                    | 未能认 | 建造文艺                                                                                                    | <b>東京主王州松江東洋市</b> |
|     |          | 一個內公部判斷汇率充化影响因素报告                                            | 6                                                                                                    |                                                                                                    |                                                                                                    |     |                                                                                                    | 8                 |
|     |          | 国内公司利顺产品价格影响回家提出                                             |                                                                                                    |                                                                                                    |                                                                                                    |     |                                                                                                    |                   |
|     |          | CENHERAS                                                     | <ul> <li>したにいいい</li> <li>したに対応</li> <li>回販用に益</li> <li>した行政論</li> <li>「存合PIC</li> <li>「消費者位くば続</li> <li>「不可成力</li> <li>「た人消費充当</li> <li>「投資者値くば続</li> <li>「広外投資</li> </ul> | <ul> <li>■単化肉枝</li> <li>●経水肉枝</li> <li>●経水肉枝</li> <li>●秋秋丸</li> <li>●射動かず</li> <li>□ 1611注テ目数</li> <li>□ 生化性声印数</li> <li>□ 经济保心指数</li> <li>□ 地方使用量</li> <li>□ 经济告动指数</li> </ul> | <ul> <li>○ 地力電圧</li> <li>○ 地力電圧</li> <li>○ 工会署工</li> <li>● 製油北市に</li> <li>○ 契思酸盐</li> <li>○ 創業品に単</li> <li>○ 生产力</li> <li>○ 生产力</li> <li>○ 生产力</li> <li>○ 告所次選</li> <li>○ 内端設済</li> </ul> |     | <ul> <li>(1) 時間</li> <li>(1) 時間</li> <li>(1) 時間</li> <li>(1) 時間</li> <li>(1) 日本</li> <li>(1) 日本</li></ul> |                   |
| - 1 | -        | <ul> <li>影响因素法对爱加尔分/个、法语</li> <li>個內公培本派汇率影响因為目在3</li> </ul> | 加減分2分/十+ 不透明的<br>KPA指有时间提升未出现                                                                                                    | は二金19時日での产生型<br>(影响回動電加)分・<br>日 信文                                                                                                    | 和四素 +                                                                                                    |     |                                                                                                    | 9)<br>812-101     |

图 5.4.3

| in the science of                                                                                                    |                                                                                                    |                                                                                                    | - 伯恩納认予                                                                                                    |                                                                                                    |                                                                                                    |                                                                                                    |
|----------------------------------------------------------------------------------------------------|----------------------------------------------------------------------------------------------------|----------------------------------------------------------------------------------------------------|----------------------------------------------------------------------------------------------------|----------------------------------------------------------------------------------------------------|----------------------------------------------------------------------------------------------------|----------------------------------------------------------------------------------------------------|
| 1 III E comme                                                                                                    |                                                                                                    | 1                                                                                                    | aist continueto                                                                                                    | 18                                                                                                    |                                                                                                    |                                                                                                    |
|                                                                                                    | 7 mill No.00000                                                                                                    | 20085                                                                                                    |                                                                                                    |                                                                                                    |                                                                                                    |                                                                                                    |
| HIR (DATE) -                                                                                                    | 2012-12-14                                                                                                    |                                                                                                    |                                                                                                    |                                                                                                    |                                                                                                    |                                                                                                    |
| <b>且有地出口107</b>                                                                                                    | NED AT) + SELJING                                                                                                    |                                                                                                    |                                                                                                    |                                                                                                    |                                                                                                    |                                                                                                    |
| \$5 interes                                                                                                    | I THE SECOND GRO                                                                                                    | 0P CO.,LID.                                                                                                    |                                                                                                    |                                                                                                    |                                                                                                    |                                                                                                    |
| HE WARDEN                                                                                                    | ROOM HD2, 6 BUI                                                                                                    | LDING, BO. 68 P                                                                                                    | L'HUNGONG MON                                                                                                    | a, FUIROU CI                                                                                                    | TT, FIULAS PRO                                                                                                    | VORCE, CHENNA                                                                                                    |
| 株式(PAD) (株式                                                                                                    | 591-12345678                                                                                                    |                                                                                                    |                                                                                                    |                                                                                                    |                                                                                                    |                                                                                                    |
| R.S. (AUTORIA)                                                                                                    | Fores SaiSung c                                                                                                    | capany LTD.                                                                                                    |                                                                                                    |                                                                                                    |                                                                                                    |                                                                                                    |
| BIR WORKS                                                                                                    | : MD. 520, RUDCAO                                                                                                    | District, Speci                                                                                                    | al City, KORES                                                                                                    | 6                                                                                                    |                                                                                                    |                                                                                                    |
| (C111) (#                                                                                                    | 1008585                                                                                                    |                                                                                                    |                                                                                                    |                                                                                                    |                                                                                                    |                                                                                                    |
| <b>日日天常</b>                                                                                                    | 加方同意住下?                                                                                                    | (茶瓶道三)                                                                                                    |                                                                                                    |                                                                                                    |                                                                                                    |                                                                                                    |
| THE DECEMPTOR                                                                                                    | NED RELEASE AND D                                                                                                    | OTTERS JAKER AG                                                                                                    | upp to chose                                                                                                    | THE PULLOWIN                                                                                                    | G TRANSACTOORS                                                                                                    | ACCIMUME TO                                                                                                    |
| HE TINKS JO                                                                                                    | D COMDITIONS THE                                                                                                    | TLATED BELOW                                                                                                    | 1                                                                                                    | 1                                                                                                    | 1                                                                                                    |                                                                                                    |
| <u>M</u> H                                                                                                    | ALL TO MAN                                                                                                    | OT ME                                                                                                    | 1140 = 45                                                                                                    | 阿古单位                                                                                                    | m - 31                                                                                                    | 1.10                                                                                                    |
| ART, MO.                                                                                                    | direction of the second                                                                                                    |                                                                                                    |                                                                                                    |                                                                                                    | GRIT MUCH                                                                                                    | TWODL                                                                                                    |
|                                                                                                    | Theat                                                                                                    | 1208                                                                                                    | CIP                                                                                                    | 11520                                                                                                    | 1000                                                                                                    | 1205000, 05                                                                                                    |
| 1777日 12,00 日<br>1. 田康(PACI<br>1. 和道明(177                                                                                                    | оне ок слоз зето<br>1963) - 9 (тесно<br>смо су своучает)                                                                                                    | TH ANOTHY AND<br>DR & WordenDuk<br>2012-11-14<br>COMMUTING                                                                                     | WANTITE ALL                                                                                                    | NED AT THE I                                                                                                    | BLURE OFTEN                                                                                                    | ¥.                                                                                                    |
| In Street, Jacob                                                                                                    | PORT OF ADMENDIA                                                                                                    | 000001500                                                                                                    |                                                                                                    |                                                                                                    |                                                                                                    |                                                                                                    |
| T HEADING ALLER.                                                                                                    | G IIF DISLAMOET                                                                                                    | manare                                                                                                    |                                                                                                    |                                                                                                    |                                                                                                    |                                                                                                    |
| AND ALSO AND A                                                                                                    | TO Hashing OUT.                                                                                                    | ARCTED BJ MILLE                                                                                                    | ES FIE (108 0                                                                                                    | F FILL DAVID                                                                                                    | OF WALLS CONSE                                                                                                    | DE F.P.A. 707                                                                                                    |
| L. HAR CHEU<br>AND RISK UP<br>L. AND MART<br>WILL IN DAAT<br>WATTAL DUP                                                                                                    | NAMORO : TO BE EF<br>TO HERBARY ONE, T.<br>PATHENT )   NY COP<br>TO REACH THE APORE<br>MENTER THE APORE<br>MENTER AND ALLOWER                                                                                                    | PACTAD BY PINE<br>DURED- EMBERIC<br>285 PEPOR 20<br>EATD TIME OF 1                                                                             | NECE, TRANSFER<br>19-11-18 AND<br>REPRESENT: THE                                                                                                    | F FILL DAVOD<br>MARLE AND DIV<br>N. REMAIN THE<br>LOC MART OFF                                                                | CE VALLE COVER<br>TITUES L/C TO<br>D FOR SECOTIA<br>CIFY THAT DAM                                                          | IN F.P.A. FU<br>DE AVAILADES I<br>TTOS IN CHINA<br>SIMULT AND                                                    |
| L. HARL CHEU<br>NAME RISK OF<br>LIDHAT DARFT<br>INTIL IN DARFT<br>L. HARLAND C<br>CONTACT W<br>CONTACT W<br>CONTACT W                                                                                                    | RANGES: 70 HE EF<br>TO HEADSARE GHEAT.<br>PATHENT 1 HY GOF<br>TO REARE THE AFURE<br>MULTI AND ALLOWER<br>AREITENTE CLAIDER<br>TO CREDNA ENTERINAT<br>UTH ITS ERLIPTION<br>AND IN FILMA, AND F                                                                                                    | PALIED BY BING<br>DIMED- LEADPOX<br>END DIPODS 20<br>EAD TIME OF 1<br>1) 1 ANT DISPUT<br>IONEL SOURCED<br>WILED OF AND<br>INDIRG DOAR D        | ES FUE (108 0<br>13-11-18 AUD<br>SELPHENT, THE<br>N ARLESSES OU<br>C AND TRAILE A<br>THATION. THE J<br>B TWO FARTLES                                                               | F FILL DWOD<br>MALE AND DIV<br>NO REMAIN THAT<br>LOO MODE DHAT<br>I OF IN COMME<br>MITRATION CO<br>TACE OF AND<br>N           | OF VALUE COVER<br>INTERA LAC TO<br>IN FOR SECONDA<br>CUPY THAT THAN<br>ATTON VITH THE<br>MULTION VITH THE<br>MULTION SHALL | IN F.P.A. FUT<br>DE ATALLERA D<br>TON DE CHINA<br>DEFENT AND<br>S CONTRACT DES<br>ARCTRATION DE<br>DE 12, THE    |
| <ol> <li>MAR CHILD<br/>AND MAR MICH OF<br/>CONTRACT OF<br/>MALE AND AND<br/>MALE AND<br/>MALE AND</li></ol> | ALMANY TO THE BY<br>TO Headwarp ONE.T.<br>PATHENT: I BY CON<br>TO REACH JHE SHLL<br>I AFTER THE AFUNG<br>AUGUST ANS ALLOWER<br>AUGUST ANS ALLOWER<br>AUGUST ANS ALLOWER<br>AUGUST AND ALLOWER<br>AUGUST AND ALLOWER<br>AUGUST AUGUST AND ALLOWER<br>AUGUST AUGUST AND ALLOWER<br>AUGUST AUGUST AUGUST AUGUST<br>AUGUST AUGUST AUGUST<br>AUGUST AUGUST<br>AUGUST AUGUST<br>AUGUST AUGUST<br>AUGUST AUGUST<br>AUGUST AUGUST<br>AUGUST AUGUST<br>AUGUST AUGUST<br>AUGUST<br>AU | PALLED BY BING<br>DIRED- LEADING<br>END DEPOSE 20<br>EAD TIME OF 1<br>L<br>1 1 ART DISPUT<br>TOTAL SOURCED<br>RULED OF ARTI-<br>INDIRG UPOR TO | ES FUE (108 0<br>19-11-18 AD<br>19-11-18 AD<br>19-11-18 AD<br>19-11-18 AD<br>19-11-18 AD<br>19-11-18 AD<br>19-11-18 AD<br>19-11-18 AD<br>19-11-18 AD<br>19-11-18 AD<br>19-11-18 AD | F FILL 1990)<br>NAMES AND DIT<br>IN REALTS TAI<br>LOC MOST SHA<br>CLOC MOST SHA<br>BUTRATION CO<br>MARINE<br>LACE OF AND<br>L | OF VALUE COVER<br>INTERA LAC TO<br>IN FOR SECONDA<br>CIPY THAT THAN<br>ATTACK VIEW THAT<br>MULTICAL SHALL                  | DE F.P.A. FLU<br>DE AVAILABLE D<br>TODE DE CHINA<br>DIFERIT AND<br>S CONTRACT DES<br>RECTRATION DE<br>DE 12. THE |

5.5 信用证管理

国外公司登陆,提交产品价格影响因素报告,如图 5.5.1。在国外公司点击确认审核完合 同后,点击信用证申请,填写地点和超期时间和地点,以及一些您需要填写的内容,如图 5.5.2,点击提交,将申请书交给国外银行。

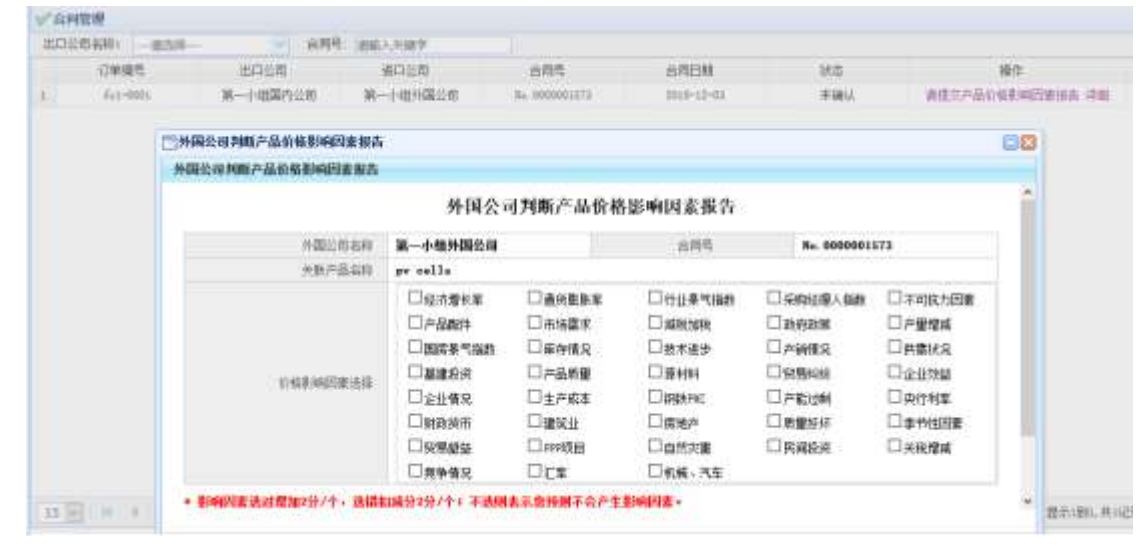

图 5.5.1

| 3411 2013-02-04                                                                                   | 1000                                    |                                                                                                    |  |  |  |  |  |
|---------------------------------------------------------------------------------------------------|-----------------------------------------|----------------------------------------------------------------------------------------------------|--|--|--|--|--|
| TP ASDASDASD                                                                                      |                                         | Destruct #1 740.0000000058                                                                                                    |  |  |  |  |  |
| Seneti-Lary (Full Inde)                                                                           |                                         | Sate and place of angley                                                                                                    |  |  |  |  |  |
| THE SECOND GROUP                                                                                  | Ē.                                      | 20110204 😁 BEUIWO                                                                                                    |  |  |  |  |  |
| Bathal Angeonte<br>(D'Allored<br>(Bith allored                                                    | Translipeet<br>© itteef<br># Int slivet | Trays by sorvail     Trays by sorvail     Trays by approx deferry     Trays by afformation of the spectrum deferrance     Trays by afformation of the spectrum deferrance     Trays basis advect by bioletransmittem |  |  |  |  |  |
| Analog on how thingst<br>at/Area constitute<br>for Later these 2013-13<br>for transportation in 1 | rh/taking in charge<br>-Ch<br>Nations   | hermel (heth in thepersk and sords)<br>1200000                                                                                                    |  |  |  |  |  |
| Surveyition of posts                                                                              | arra.                                   | Gradit emiliable with                                                                                                    |  |  |  |  |  |
| t fleet 1200 CP 420 10<br>Perfect                                                                 | an tancolar co                          | <ul> <li>No sign present</li> <li>The attraction</li> <li>The attraction</li> </ul>                                                                                                    |  |  |  |  |  |
| T PERCES IN & Production                                                                          |                                         | Annual the summer's Artailed Service                                                                                                    |  |  |  |  |  |
|                                                                                                   |                                         | Cond beneficiary" a fruit be ID C C of the transformer of the st                                                                                                    |  |  |  |  |  |
|                                                                                                   |                                         | Om                                                                                                    |  |  |  |  |  |
|                                                                                                   |                                         | Om                                                                                                    |  |  |  |  |  |
|                                                                                                   |                                         | * cu                                                                                                    |  |  |  |  |  |
|                                                                                                   |                                         | C to other harms                                                                                                    |  |  |  |  |  |

图 5.5.2

国外银行登陆,在国外银行界面中,点击外行开证,进入外行开证界面,点击开信用证, 进入开证界面,点击提交,将外行开的信用证发往约定的国内银行,如图 5.5.3

|                                                 | LAT THE ISSUING |
|-------------------------------------------------|-----------------|
| Front 123                                       |                 |
| To: BAND OF CHIMA HELITON BRANCH                |                 |
| 40A FORM OF BOCHMENTARY CHEDIT                  |                 |
| TRREVICKELE                                     |                 |
| 20: DOCUMENTARY CREAT MINDER                    |                 |
| 2013020440                                      |                 |
| BAC BATEOF ISSUE                                |                 |
| 2013-11-12 11:43:15                             |                 |
| DIB DATE AND PLACE OF REPIRT                    |                 |
| 20130704                                        |                 |
| 5B: APPLICART                                   |                 |
| Kirns SarSung company LID                       |                 |
| 59 : BEREFICIARY                                |                 |
| THE SECOND GROUP CO., LID.                      |                 |
| 328-CHRENCI CODE AND MICHT                      |                 |
| 1200000                                         |                 |
| 39A PERCENTAGE CREDIT ANOUNT TOLERANCE          |                 |
| 10%                                             |                 |
| AIA ABAILABLE WITH BI<br>ABY BARK BI REACTATION |                 |
| Clp : PARTIAL SIGMENT                           |                 |

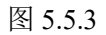

国内银行登陆,登陆点击内行通知,进入内行发送通知界面,点击发送信用证通知书,将信用证书已办理的消息发送给国内公司,发送完毕后,国内公司小组成员能够在信用证管理中看到"落实信用证"。如图 5.5.4,若不用改签信用证则点击确认。

| THE SECOND GARD OF LINE    | 2011 | 711 | 4. consistent | an include   | BROAD SMARQUAR |
|----------------------------|------|-----|---------------|--------------|----------------|
|                            |      |     |               |              |                |
|                            |      |     |               |              |                |
|                            |      |     |               |              |                |
| 2/0 MP                     |      |     | 教入人           | 885          | 901            |
| THE 200300 HEAVE CO., 123. |      |     | 学生に           | B 1000000000 | <b>医开放终</b> 症  |

图 5.5.4

## 5.6 国外公司冻结资金

国外公司登陆,在国外公司点击确认审核完合同后,系统就对外国公司的相应资金进行 冻结如图 5.6.1,

| / 開外 / | 印本植资金    |          |                |            |          |          |            |        |
|--------|----------|----------|----------------|------------|----------|----------|------------|--------|
| 台際号    | 清晰入关键字   |          |                |            |          |          |            |        |
|        | 職外公司有符   | 订单书称     | 自用号            | 與執怨還非確認全   | 保险支出非易买金 | 這重要出來構成全 | 共和党出体结页全   | 80     |
| 1      | 第一小组外国公司 | fc1-0001 | No. 0000001283 | 10.575(\$) | (万)(本)   | 0)5(1)   | 1.11(5)(1) | 解告现全申请 |

图 5.6.1

如果出现国内公司违约,则外国公司可提出解冻资金冻结申请,提交管理员处理。如图 5.6.2

|     | 金申请           |            |               |               |                |
|-----|---------------|------------|---------------|---------------|----------------|
| 冻结资 | 金申请解东         |            |               |               | _              |
|     |               | 国外公司申请     | 解冻冻结资金        |               |                |
|     | 订单名称:         | fc1-0001   | 合同编号:         | No. 000001385 |                |
|     | 申请单位:         | 第一小组外国公司   | 申请时间:         | 2016-01-16    |                |
|     | 货物总值冻结资金(\$): | 19.5万      | 关税支出冻结资金(\$): | 3.12万         |                |
|     | 保险支出冻结资金(\$): | 0.0万       | 运费支出冻结资金(\$): | 0.0万          |                |
|     | 申请理由:         |            |               | .ii.          |                |
|     |               | <b>.</b> ‡ | 是交            |               |                |
|     |               |            |               | <b>₹</b>      | <del>〔</del> 闭 |

.图 5.6.2

### 5.7 备货管理

国内公司登陆,由市场经理主持备货,在应用列表找到备货管理,进入备货界面,点 击增加,如图 5.7.1,先选择产品(按照合同的信息备货),再选择备货类型,然后填写备货 数量,系统自动计算备货金额,在选择除单一采购外的其他采购方式时会有相应的折扣和采 购数量限制,在错误的情况下会弹出提示框,比如不得低于最低采购数量,这些都可以在基 础数据中的国内产品信息管理中查询,而单一采购没有限制。在备货的过程中,可能会遇到 公司所剩金额不足的情况,这时会弹出提示框,您需要到银行贷款中,进行银行贷款操作。

|        |     |        | : 87     | M 105411 12000 |        |       |            |
|--------|-----|--------|----------|----------------|--------|-------|------------|
| - 分析() | n:  | -16.6M | 兼所共設     | P9418          | 2440 C | 手肉筋ない | Deff.      |
| minut  | 101 |        | 4-15E A  | 0000           | 1208-8 | 244   | 1008-80.08 |
| 8.04   | 100 |        | #-98.ml  |                |        | 108   |            |
| #0×    | -   |        | A -68 in |                |        | 118.  |            |
| 808    | -   |        | 第一份数 通   |                |        | 22.0  |            |
| Ant    | 2   |        | - Rep 14 |                |        | 208   |            |
|        |     |        |          | 图 5            | 7 1    |       |            |

## 5.8 发票/装箱单管理

国内公司登陆,业务经理主持发票和装箱单的填制,在备货完成后,点击发票/装箱单 管理,进入发票和装箱单界面,点击发票(此时系统会验证,合同所需库存是否足够,若不 足则无法填制发票。需再次备货),进入发票填制界面,如图 5.8.1,点击提交,填制完毕; 点击装箱单,进入装箱单填制界面,如图 5.8.2,填制完毕,点击提交,。发票和装箱单填制 完毕。

| CSSTREE:                                                      |                         |                          |               |                            |                |         |                |  |
|---------------------------------------------------------------|-------------------------|--------------------------|---------------|----------------------------|----------------|---------|----------------|--|
| DHE SECONE GROUP CD., LID<br>WOM 002, 6 INILIDING, NO<br>MINA | 88 XIY0380086           | BOAD, FUZHOU CITY, FUZIA | e indvigce,   | 商业安原<br>COMMERCIAL INVOICE |                |         |                |  |
| r0:                                                           |                         |                          |               |                            |                |         |                |  |
| leres SaiSung company LT<br>n 520 mmran historical fi         | a<br>And all Prove Mill | 11 A                     |               |                            |                |         |                |  |
| o sea mene strate, a                                          | perier or (p. and       |                          |               | m                          | 1              | DAT     | x              |  |
|                                                               |                         |                          |               | N                          | 0.000000089    | 20      | 13-02-04 📑     |  |
| RABSPORT DETAILS:                                             |                         |                          |               | s,                         | /C 300.        | 1,70    | 101.           |  |
| FROM GRANCEHOV TO Hawloarg BT SEA                             |                         |                          | \$e.000000006 |                            | 2011           | 1020440 |                |  |
|                                                               |                         |                          |               | 11                         | THE OF PATRENT |         |                |  |
|                                                               |                         |                          |               | 10                         | M L/C AT SIGHT |         |                |  |
| Barks and Bushers                                             | Humber an               | d kind of package        | Quantity      |                            | Unit Price     |         | Annat          |  |
|                                                               | Descripti               | on of goods              |               |                            |                |         |                |  |
| 21 AL                                                         | Theat                   | D pietes in a WoodenBer  | 1200          |                            | CIF USS CIF 10 | 82      | 95E 1200000.00 |  |
| Total:                                                        |                         | 1200000                  |               |                            |                |         |                |  |
| SAT TOTAL:                                                    |                         | 1200000                  |               |                            |                |         |                |  |
| BILLING COBPART                                               |                         | THE SECOND GROUP CO., LI | m             |                            |                |         |                |  |

□ 保存 □ 提交 注意:提交后新提就不能给改,保存后需要进行单据模交

图 5.8.1

PACKERS LIST The maticum or of Couport THE SHIDH GER 21, L10 carronce an e. sciences -Dete Dellag majory 131 1013-02-04 INVICE SATE 5/T. 80. Pe principal SZC DATE 1013-00-04 1108 (AAMDED) 10 Keiters Letter at Gradua 3h. 111103-042 Fuls of Thipsent 013-12-14 Easher and hind of purchase Barby and Surfaces Union by: Tries. FICTOR 0.1 3.1 ÷..... Securipties of goods 2309 3690 1800 101.9514444 2400 1.1 1200 They I have a staded Lincos Tetal 2460 bend 400 Yesdealles 0500 1. kę 247-407 Automation (MD) DAT TOTAL

> □ 中市 □ 東京 主要: 預立局的国际不能的作, 用用局需要进行申请用定

148 COURS (2018 C) (128

图 5.8.2

## 5.9 租船订舱

国内公司登陆,由业务经理负责租船订舱,在装箱单填制完毕后,业务经理点击租船订 舱,进入租船订舱界面,如图 5.9.1,点击订舱委托,填制出口货物订舱委托书,如图 5.9.2, 在填制委托书时,需要注意订舱数量的填写(通过装运船期找到星期几,然后在应用管理中 的海运航线查询出该航线的集装箱尺码,通过计算合同的产品包装材料计算出总包装材料体 积/1 个集装箱体积,得出订舱数量),填写好订舱数量后,点击保存,在租船订舱界面中点 击提交订舱单据,将委托书发给船运公司,如图 5.9.3。

| INTER-1                         |                         |        |                |             |               |         |               |                      |                     |                  |
|---------------------------------|-------------------------|--------|----------------|-------------|---------------|---------|---------------|----------------------|---------------------|------------------|
| 0/04A                           | +8                      | 1.00   | 88240          | CAURT       | 12469         | 08      |               | and.                 |                     | 00.04            |
| 10.1008-007                     | 01,128.004              | 4      | 0010030000     | 08          | 641.          | 10104   |               | \$1118.98            | 304 10              | OF MANY RELEVANT |
|                                 |                         |        | 图              | 5.9.1       | 195 de canaca | 616.H   |               |                      |                     |                  |
| 18: 2017-03                     | -D-8 ****               |        |                |             |               |         |               |                      |                     |                  |
| 20.00 × 100 ×                   | COM GROUP CO., LED.     |        | 《復興徒 20        | 1 3020440   |               |         |               |                      |                     |                  |
|                                 |                         |        | 57开亚纲行         | 123         |               |         |               |                      |                     |                  |
|                                 |                         |        | 的面對時期          | Fo. 000000  | 0085          |         |               | 11成交金額               | 0000051 2020        |                  |
|                                 |                         |        | 的装造口岸          | SUARSEROT   | E             |         |               | 9) <b>238328 - M</b> | unber g             |                  |
| ORISA Retux SunSung company LTB |                         |        | 100杯箱:雪椒       | Het Alle    | ***           |         |               | 11)分後激怒              | Net Allowed         |                  |
|                                 |                         |        | 120個用证何        | 20.00 2013C | 704           |         |               | 13106424008          | 2013-11-14          |                  |
|                                 |                         |        | 100000 0       |             |               |         |               | 100截交条件              | FOB                 |                  |
|                                 |                         |        | 16)公司联系        | 人 路坐崎       |               |         |               | 1700运行               | £ 0591-12345678/053 | 91-12:345679     |
| ·通知人 Xeres                      | Suding coupor LTB       |        |                |             |               |         |               |                      |                     |                  |
|                                 |                         |        | 160公開升户        | 行 机间间       | 行自由支行         |         |               | 1104年行来月             | 6222024561345448    |                  |
|                                 |                         |        | 2014号687       |             |               |         |               | 24357 能力量            | 100                 | GREATHINGTO: D   |
| BBRD/W/11                       | -22)拼母奥格                | 6      | 230 的胡科林       | 5           | 0.花園          |         | 8             | 2010日間               | 173年4               | 1 201曲           |
| NºH N                           | Wheat 3 pieces in a Woo | denāga | 400 WoodenBox  | 2300        |               | (2.ab0) |               | 1200                 | 1000                | 1200000.0        |
|                                 |                         |        | 2805時間<br>[400 |             | 2500          |         | 約350年<br>2400 | Ŕ                    | 除)登尺圓<br>3600       | 料)但主题<br>1200060 |
| 4)描注                            |                         |        |                |             |               |         |               |                      |                     |                  |
|                                 |                         |        |                |             |               |         |               |                      |                     |                  |
|                                 |                         |        |                |             |               |         |               |                      |                     |                  |
|                                 |                         |        |                |             |               |         |               |                      |                     |                  |

图 5.9.2

| 108208                 | 18    | A26         | 446246     | (2)(常行学編年 | 26     |            | 00.09                       |
|------------------------|-------|-------------|------------|-----------|--------|------------|-----------------------------|
| 140 101100 0810 10 120 | 818.0 | 4. 00000000 | 0000000444 | Callel    | 10 044 | MUNITERING | 3054 blow floored mail/4-c1 |

图 5.9.3

如果在合同中选择的价格术语,是由外国公司支付运费,则国内公司操作完后,系统会 先将费用发送给外国公司进行确认。外国公司如无异议,点击"同意"即可,如有异议,点 击"不同意",并写明理由,发返回国内公司进行重新计算。如图 5.9.4

| CIAMR# 8 10 1          | w'ait | 355002667645 |               |                |            |        |          |        |
|------------------------|-------|--------------|---------------|----------------|------------|--------|----------|--------|
| · WERNA                | 治的形态  | \$1          | - 394 02. THE |                |            |        |          |        |
| T NULL PRIMACHINE INC. |       | 建门公用有标       | 出口公司有限        | 885            | 建筑运用码      | 108.01 | 初始間後的    | 20.0%  |
|                        | A     | 第二十七十四二七     | 第四十級關作品則      | Re: 0000075080 | 2819212590 | 1480   | 178199-1 | 時售 子校生 |

图 5.9.4

船运公司登陆,在订舱审核模块,点击系统菜单中的租船订单审批,进入订舱审批界面如图 5.9.4,点击准予订单(验证是否交运费,如没有则到应用列表中的装运通知,保存运费,如 图 5.8.5),若不准予订舱则填写理由,发回国内公司,要求国内公司修改。在准予订舱后, 船运公司填写装货单、收货单、场站收据、配舱回单,如图 5.8.4,然后点击发送,将单据 发回国内公司,订舱完毕。

| 1244                 | -98 | 1000       | 00050      | (TMD-5.500P | 84      | 141.1     | 88.24                       | +101A |
|----------------------|-----|------------|------------|-------------|---------|-----------|-----------------------------|-------|
| 10.00100.0010111.003 | 011 | Pi, 000000 | 1003000448 | 11808et     | 1011204 | 870678708 | BUSH WORK MARKER READER (1) |       |
|                      |     |            |            |             |         |           |                             |       |

图 5.9.5

| 系统提示:                 |
|-----------------------|
| 您的运费还未填写,请到装运通知中填写运费! |
| 确定                    |

图 5.9.6

## 5.10 银行贷款

国内公司登陆,在系统操作过程,有可能会遇到公司金额不足以支付费用的情况,如报 关费,报检费,运费,税收等等费用。此时需要财务经理进行银行贷款,贷款分为长贷和短 贷,两种贷款的利息率不同,还款方式不同,短贷必须在年底还清,负责进入主界面时会弹 出提示框,长贷可随时还清,若在规则下的最后一个年底仍旧未手动还款,则系统在每个年 度的年低时会自动还款。财务经理进入银行贷款界面,点击新增,如图 5.10.1

| ➡银行贷款     |                              |
|-----------|------------------------------|
| 添加/编辑银行贷款 |                              |
| 贷款类型:     | 长期贷款 ▼                       |
| 利率(%):    | 3.0                          |
| 贷款金额:     | 1,000.00 万元                  |
| 贷款年份:     | 2013                         |
| 贷款说明:     | 公司备货金额不足,需向贵银行借贷1000万,望银行批准! |
|           | 🚽 添加                         |

国内银行登陆,银行审核国内公司贷款。在国内银行的系统菜单中找到银行贷款管理, 进入贷款管理界面,如图 5.10.2,点击通过,则贷款成功,点击不通过则贷款失败,并填写

图 5.10.1

理由,发回国内公司。

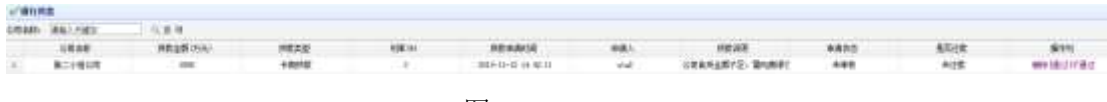

图 5.10.2

## 5.11 许可证管理

国内公司登陆,在获取到订单的时候,系统会扫描订单产品信息,如果有需要许可证的, 会在许可证管理中生成一条基础数据,这时业务经理负责填写许可证申请书,并发往商务部。 点击许可证管理中的许可证,如图 5.11.1,填写许可证编号,点击提交发送给商务部审核。

|                    | 甲华人族               | ;共和国出口许可驻甲谓表                 |                      |           |  |  |  |
|--------------------|--------------------|------------------------------|----------------------|-----------|--|--|--|
| 1.出口稿: 第二/组合用      | R <b>1</b> 8: 1002 | 1.出口济均在号: ND.D               | 1.出口许可差号: MC.0009001 |           |  |  |  |
| (法统人) 网络国          |                    | 4. 出口诗句: 4. 2014-02-04 二二    |                      |           |  |  |  |
| 1 SIMPLE []        |                    | n (erzan (reigt) - Honstourg |                      |           |  |  |  |
| giple: a monore    |                    | 8 11数方式: 110円近行数             |                      |           |  |  |  |
| BACIS: OLANSDIOU   |                    | 20. 虚胸方式: 衡法                 |                      |           |  |  |  |
| 1. ASER: 11-11     |                    | 12. 美品書号: 5                  |                      |           |  |  |  |
| 13. 型号 : 術信 14. 単位 | 15.数量              | 25:单价(0590)                  | (7. 总缴 (折别)          | 14. 总值折美元 |  |  |  |

中华人民共和国出口许可证申请表

图 5.11.1

商务部登陆,审核许可证。点击许可证审核,进入许可证审核界面,如图 5.11.2,点击 通过,则审核成功,点击不通过,则填写理由,并发回国内公司,重新提交。

图 5.11.2

## 5.12 报检管理

国内公司登陆,小组成员报关员负责报检操作,在系统菜单中,点击报检管理,进入报 检界面,报关员填写报检单,如图 5.12.1,点击提交(此时有对报检时间进行验证,报检时 间比较早于装运期基础数据中设定的天数)后发送至商检局。

|                                                                            | 中华人民共和国出入1          |                          |                                |                                                           |             |                      |                                        |          |                |
|----------------------------------------------------------------------------|---------------------|--------------------------|--------------------------------|-----------------------------------------------------------|-------------|----------------------|----------------------------------------|----------|----------------|
|                                                                            | 出稿员物探检单             |                          |                                |                                                           |             |                      |                                        |          |                |
|                                                                            | 报检单位 (加麗公室))        | 第二小组公司                   | 0                              |                                                           |             |                      | +捕号                                    | No.000   | 1000000        |
| 9档单位登记书:                                                                   | 2                   | 联系人: 终亲                  | 38                             |                                                           | 电话: 0881-1  | 2345676              | #哈日明: 2                                | 13-02-0  | 4 100          |
| 201                                                                        | (中文)                | 第二小维公司                   | È.                             |                                                           |             |                      |                                        |          |                |
| 000000                                                                     | (於文)                | THE SECOND &             | 1, 00 TEN                      | 10.                                                       |             |                      |                                        |          |                |
| 120227                                                                     | (中文)                | 种和三星和绿岩肉                 |                                |                                                           |             |                      |                                        |          |                |
| 40,00.1                                                                    | (州文)                | Erres Sadong corpore LTD |                                |                                                           |             |                      |                                        |          |                |
| 埃勃名称 (中)                                                                   | (於文) # 5.9          | NA                       | 产地                             | 21/10/92                                                  | 关约总道        | NAMES!               | 100 M                                  |          |                |
| Wheat                                                                      | 75315               | 9                        | tina                           | 1200/2500                                                 | 1200000.0   | 408 Wood             | len8co                                 |          |                |
|                                                                            | 送職工具名称号码            | asdisal                  |                                | 918,75                                                    | x -898      | 1                    | 质物存积地点                                 | Hambu    | rg             |
|                                                                            | <b>会同号</b>          | No.000000                | dass                           | (前用)之                                                     | 8 201302044 | 40                   | 用法                                     | 54       |                |
|                                                                            | ***                 | 2013-11-1                | ۵                              | 第日国家 (地)                                                  | () Germany  |                      | 许可亞/車批<br>号                            | int      |                |
|                                                                            | 自动地                 | GUANGZHO                 | ŵ.                             |                                                           | 神 汉坚地       |                      | 生产单位注册                                 | bed BESS |                |
|                                                                            | <b>集装箱机格。数量</b> 及号码 | land                     |                                |                                                           |             |                      |                                        |          |                |
| â                                                                          | 向,依用证可立的检验检         | 在外防坑排除器                  | *                              |                                                           | 标记及号码       |                      | 883                                    | 日申诺 (加   | *-/*:或計算)      |
|                                                                            |                     | ********                 |                                |                                                           | "           |                      | 会員<br>を信用症<br>支援正規単<br>装証規単<br>「<br>た単 | 回信期      | 性起结束单<br>·审视文件 |
|                                                                            |                     | 雷普运单名                    | 称(値)小                          | * 或計編)                                                    |             |                      |                                        | +05      | b foldinge     |
| <ul> <li>2 品所正书</li> <li>2 創業正书</li> <li>2 創業正书</li> <li>3 開業工作</li> </ul> |                     |                          | 123 123<br>123 123<br>12<br>12 | ま 123 新 信仰協会 正书<br>123 ま 123 新 定 重新 清晰正书<br>正 新 二出現美術協正咒単 |             | 표<br>123 회<br>표<br>회 | 总全督<br>(人民<br>而元)                      | 0.0      |                |
| 國際運用<br>卫生運用<br>回動取卫生運用                                                    |                     |                          |                                | ž<br>ž                                                    | 84<br>84    |                      | at<br>an                               | 计摄入      |                |
|                                                                            |                     |                          |                                | 1 E 1                                                     | WI.         |                      |                                        | 转爆入      |                |

图 5.12.1

商检局登陆,审核报检单。点击报检审核,进入报检审核界面,如图 5.12.2,查看报 检申请单,然后审核通过,则填制出境货物通关单,如图 5.12.3,品质证书,如图 5.12.4, 然后将单据签发至国内公司,否则填写不通过理由,发回国内公司,国内公司重新填写报检 单。

| 2/544                   | 48     | - 10.474      | 20246      | 44          | **                | 81           | 12.4 |
|-------------------------|--------|---------------|------------|-------------|-------------------|--------------|------|
| THE CROSE HAVE DO . LOD | - 1014 | 81. 000000000 | at another | inte 19 zue | without webmilest | HOME AN MICH | 100  |

图 5.12.2

|                                                                                                    | 中华人民共和国出入境检验检疫<br>ENTRY-EXIT INSPECTION AND QUQRANTINE<br>OF THE PEOPLE'S REPUBLIC OF CHINA<br>品质检验证书                                                                                                    |                                                                 |
|----------------------------------------------------------------------------------------------------|----------------------------------------------------------------------------------------------------|-----------------------------------------------------------------|
|                                                                                                    | H44797 BE 182 BL 17                                                                                                    |                                                                 |
|                                                                                                    | QUALITY CERTIFICATE<br>编号 No.: NO.C                                                                                                    | 000000092                                                       |
| 发货人<br>Consignor                                                                                                    | Korea SamSung company LTD                                                                                                    |                                                                 |
| 收货人<br>Consignee                                                                                                    | 第二小组公司                                                                                                    |                                                                 |
| 品名<br>Description of<br>Goods                                                                                                    | Wheat                                                                                                    | 标记及号码<br>MarkotNo.<br>N`M                                       |
| 报验数里/质里<br>Quantity/Weight<br>Declared                                                                                                    | 2500.0                                                                                                    |                                                                 |
| 包装种类及数量<br>Number and Type<br>of Packages                                                                                                    | asd                                                                                                    |                                                                 |
| 运输工具<br>Means of<br>Conveyance                                                                                                    | asdfsaf                                                                                                    |                                                                 |
| 检验结果:<br>Results of Inspect.<br>QUALITY AND QUANTI<br>我们已尽所知和最大<br>责任和其他责任。<br>All inspections ar<br>does not in any re<br>obligations especi | ion<br>IY OF THE ABOVE MENTIONED CARGO CONFORM WITH THOSE STIPULATED IN THE S<br>能力实施上述检验,不能因我们签发本证书而免除买方或其他方面根据合同和法<br>spect absolve the seller and other related parties from his contractus<br>ally when product quality is concerned. | 5/C NO Nol.<br>律所承担的产品质量<br>7. This certificate<br>11 and legal |

#### 🔜 保存 🛛 🔂 提交

#### 图 5.12.3

#### 中华人民共和国出入境检验检疫出境货物通关单

| 1. 收货人 Korea SamSung company LTD |                       |         | 5.标记及唛码                    |
|----------------------------------|-----------------------|---------|----------------------------|
| 2.发货人 第二小组公司                     |                       |         | 14/ III                    |
| 3.合同/提(运)单号<br>№.0000000086      | 4. 输出国家或地区<br>Germany |         |                            |
| 6. 运输工具名称及号码<br>asdfsaf          | 7.目的地<br>汉堡港          |         | 8.集装箱规格及数量<br>No.000000090 |
| 9. 货物名称及规格                       | 10. H.S. 编码           | 11.申报总值 | 12.数/重里、包装数里及种类            |
| Wheat                            | 753159                | 1200000 | asd                        |
| 13.证明                            |                       |         |                            |
| 上述货物物业已报捡/申报,请海关予以放行。            |                       |         |                            |
| 本通关单有效期至 2013-11-13 🔠            |                       |         |                            |
| 签字:                              |                       |         |                            |
| 日期: 2013-02-04 🛗                 |                       |         |                            |
| 14. 备注                           |                       |         |                            |
|                                  |                       |         |                            |
|                                  |                       |         |                            |
|                                  | 🔜 保存                  | 📃 提交    |                            |

## 5.13 原厂地证书

国内公司登陆,由报检员负责原产地证书的申请,原产地证书分为一般原产地证书和普 惠制原产地证书,如图 5.13.1.

| ✓ 产粮运当                      |       |              |             |                   |
|-----------------------------|-------|--------------|-------------|-------------------|
| 0.048                       | 14世   | 前用导          | 飲用を引着       | <u>#</u> t        |
| THE CHICAGE CRUCH CO., 123. | 201.0 | B. 000000000 | 20120320440 | 一根原产物证书 清朝制产物证书单词 |
|                             |       |              |             |                   |

#### 图 5.13.1

一般原产地证书,点击一般原产地证书,填写一般原产地证书申请书,如图 5.13.2, 由报检员填写完毕后,点击提交,然后点击一般原产地证书,点击提交,将申请书和证书交 由商检局审核,如图 5.13.3

| RIGINAL                                                |  |  |  |  |
|--------------------------------------------------------|--|--|--|--|
| CHRITPICAIN N. CCPIT 12152612<br>CHRITPICAIN OF ORIGIN |  |  |  |  |
| or                                                     |  |  |  |  |
| THE PEOPLE'S REPORTED OF CREMA                         |  |  |  |  |
| 5 For emtifying eatherity use only                     |  |  |  |  |
| <u>s</u> he de la segera sue a sue agres su            |  |  |  |  |
|                                                        |  |  |  |  |
|                                                        |  |  |  |  |
|                                                        |  |  |  |  |

图 5.13.2

| ·请单位注册号:<br>·请人郑重声明:<br>本人被正式授权代表率(<br>李申请书以及一般更产) | No.000000<br>2业办理和签署本申请:<br>航田明水/加工装置证明 | 0095<br>8。<br>书所列内容正输无误,如 | 亚书号:<br>发现弄虚作物,冒充证书新) | No.<br>累級物,播放证书,自履新 | 0000000094<br>●●●●●●●●● | 兼担法律责 |
|----------------------------------------------------|-----------------------------------------|---------------------------|-----------------------|---------------------|-------------------------|-------|
| 1、现物两大体光中18811-1<br>2业名称                           | 第二小组公                                   | 0                         | 发票号                   | No                  | .000000089              | 1     |
| 商品名称 Wheat                                         |                                         |                           | H.S 獲码 (六位数)          | 75                  | 753159                  |       |
| 商品の時間(記典元计) 1,200,000                              |                                         | .00                       | 最终目的地国家/地区            |                     | Germany                 |       |
| ultisenni                                          | 出运日XII 2013-11-1                        |                           | 1411月1日(北区)           |                     | 123                     |       |
| 2月方式和企业性质(请在                                       | 适用处面 " 」/ " )                           |                           |                       |                     |                         |       |
| 8-4                                                | 857陽                                    | 1                         | 8三米-10                |                     | 其他贸易方式                  |       |
| 国建三河                                               | 三阀会址                                    | 国営企业                      | 三濟企业                  | 国营企业 三              |                         | 211   |
| <u>13</u>                                          |                                         | 52                        | 問                     | 6                   | 創                       |       |
| 包装数量或毛重或其他数1                                       | 2                                       | asd                       |                       |                     |                         |       |
| 征书种类《雁"√"》                                         |                                         | 一般原产地证书                   |                       | ◎ 加工装载证明书           |                         |       |
| 先提交中国出口货物商<br>申请单位 <u>差</u> 章                      | 业发蕈副本一份,一般                              | 整产地证/加工装置证明书              | -正三副,以及其他制件 )         | ) · 请与审核登           | 证。<br>申请人(妥名):<br>申请示。  |       |

#### 图 5.13.3

普惠制证书,点击普惠制产地证申请单,填写普惠制产地证申请书,如图 5.13.4,由报 检员填写完毕后,点击提交,点击普惠制证书,点击提交,将申请书和证书交由商检局审核, 如图 5.13.4。

| 1.Goods consigned                                           | from (Exporter's business name, address, country)           | Reference No.                                     |                                                  |                                                                                                |
|-------------------------------------------------------------|-------------------------------------------------------------|---------------------------------------------------|--------------------------------------------------|------------------------------------------------------------------------------------------------|
| THE SECOND GROUP (<br>ROOM 002, 6 BUILD:<br>PROVINCE, CHINA | 20.,LID.<br>ING, NO.88 XIYUANGONG ROAD, FUZHOU CITY, FUJIAN |                                                   |                                                  |                                                                                                |
| 2. Goods consigned                                          | to (Consignee's name, address, country)                     | GE<br>(C )                                        | NERALIZED S<br>CERTIFI                           | YSTEM OF PREFERENCES<br>CATE OF ORIGIN                                                         |
| Korea SamSung comy<br>NO.520, RUICAO Dis                    | pany LTD<br>trict,Special City,KOREA                        | (L om                                             | bined declar                                     | ation and certificate)                                                                         |
| 3. Means of transp                                          | ort and route                                               | 5. FORM A                                         |                                                  |                                                                                                |
| FORM GUANGZHOU TO                                           | Hamburg BY SEA                                              |                                                   |                                                  |                                                                                                |
|                                                             | V                                                           |                                                   | THE PE                                           | OPLE'S REPUBLIC OF CHINA                                                                       |
| 4. For official us                                          | 2                                                           |                                                   |                                                  | (country)                                                                                      |
|                                                             |                                                             |                                                   |                                                  | See Notes overleaf                                                                             |
| Germany                                                     |                                                             |                                                   |                                                  |                                                                                                |
| 6.Marks and<br>numbers                                      | 7. Number and kind of packages; description of goods        | 8. H. S. Code                                     | 9. Quantity                                      | 10. Number and date of invoices                                                                |
| N.W                                                         | Wheat 3 in a WoodenBox                                      | 753159                                            | 1200                                             | 1200/2500                                                                                      |
| 11.Certification<br>It is hereby cert:<br>correct.          | ified that the declaration by the exporter is               | 12.Declaration<br>The undersign<br>statements and | on by the exp<br>ned hereby de<br>re correct, tl | orter<br>clares that the above details and<br>nat all the goods were <b>CHINA</b>              |
| Germany                                                     |                                                             | (country) an<br>specified                         | d that they co<br>for those goo<br>Preferences : | omply with the origin requirements<br>ds in the Generalized System of<br>for goods exported to |
| Place and data                                              | impature and stamp of authorized signatory                  | Place and do                                      | ta signatura                                     | and stamp of cartifying anthority                                                              |
| irace and date, S                                           | Everate and stamb of adductived right(oth                   | ттясе яни да                                      | ce, signacure                                    | and scamp or certifying authority                                                              |

#### 图 5.13.4

#### 普塞制产地证书申请单

| 申请人单位(盖章                       | () THE SECOND GROUP C      | 0. , LIB.          |           |                  | 证书号: No.000000098 |           |                       |  |  |
|--------------------------------|----------------------------|--------------------|-----------|------------------|-------------------|-----------|-----------------------|--|--|
| 申请人郑重声明:                       | 产地正确                       |                    |           |                  | 注册号: No.D         | 000000099 | 1                     |  |  |
| 本人是被正式授权                       | 代表出口单位办理和签署                | 本申请书的。             |           |                  | 110000            |           |                       |  |  |
| 本申请书及着惠象<br>有关情况申报如下           | 产地证格式A所列内容正                | 續无误,如发現;           | 弄麼作假。冒充格  | 式A所列延續, 擅出       | 证书: 自愿接受登         | 证机关的处罚并多  | ☆ 津夷任 + 現把            |  |  |
| 生产单位                           | 大麦生成有限公司                   |                    | 生         | 产单位联系人电话         | 0591-8888888      | 88        |                       |  |  |
| 商品名称<br>(中英文)                  | Theat                      |                    |           | 総税目号<br>(以六位数码计) | 753159            |           |                       |  |  |
| 商品 (POB) 总值                    | (以興元计)                     | 1200000            | 0         |                  |                   | 发票号       | <b>X</b> o. 000000039 |  |  |
| 最终销售国                          | Gernany                    |                    |           |                  | 证书种类 " 🗸 " 💌 加急证书 |           | ● 普通证书                |  |  |
| 员物拟出运日期                        |                            | 2013-11-1          | 2         |                  |                   |           |                       |  |  |
| 贸易方式和企业性                       | 」质(请在适用处划"√"               | >                  |           |                  |                   |           |                       |  |  |
| 正常贸易<br>C                      | 未(进)料加工<br>L               | 补偿贸易<br>B          | 中外合资<br>H | 中外合作<br>2        | 外菌独资<br>D         | ±,≇       | ж, ж.                 |  |  |
| 四                              | 1VI                        | Π                  | 10        | Ē                | <u>[9]</u>        | 10        | 10                    |  |  |
| 包装数量或毛重或                       | 評地救量                       | asd                |           |                  |                   |           |                       |  |  |
| 原产地标准:<br>本项商品系在中国<br>(1) "F"( | 注产,完全符合该国方乘<br>完全国产,未使用任何送 | (規定・其原产対<br> 口原料); | 情况符合以下篇   | 1 <b>•</b> क्    |                   |           |                       |  |  |

#### 图 5.13.4

商检局登陆,做原产地证书审核。登陆后,点击产地证审核,进入原产地审核界面,如图 5.13.5,点击查看详细,查看原产地证书申请书,点击通过,则审核完毕,点击不通过,则 需填写不通过理由,并将证书和申请书发回国内公司重新填制并提交。

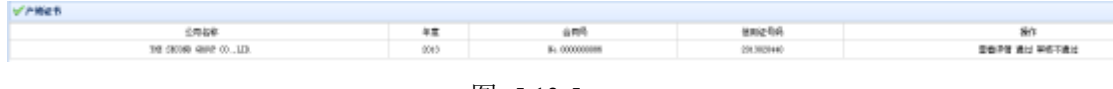

#### 图 5.13.5

## 5.14 投保管理

国内公司登陆,由业务经理负责填制投保单,投保单可以在报检之后,结汇之前的任何 时间段做。点击投保管理,进入投保界面,点击投保单,业务经理填制投保单,如图 5.14.1, 填制完毕后,点击提交,将投保单发给保险公司审核。

|                             |                            | AFFLICAT                            | IOF FORM FOR CARGO TRANSPORTATIO         | # INSTRANCE |                                  |                             |
|-----------------------------|----------------------------|-------------------------------------|------------------------------------------|-------------|----------------------------------|-----------------------------|
| 发票号                         |                            | 合两号                                 |                                          | 信用证号        | -                                |                             |
| Inveice<br>Se               | No.000000089               | Centract<br>Re.                     | No.000000085                             | 1/C No.     | 2013020440                       |                             |
| <b>接保险</b> 人                | THE PETRON CHILD ON 1 TO   |                                     |                                          |             |                                  |                             |
| Innurat                     | THE SECOND GROUP CO., LED. |                                     |                                          |             |                                  |                             |
|                             |                            |                                     |                                          |             |                                  |                             |
| 群記                          |                            | 包装及封<br>里                           | 個這所物质目                                   |             | 发展全额                             | 律险主题                        |
| ttiiZ<br>Marke A Se         | abers                      | 包括形式<br>聖<br>Quantity               | · 御絵所物页目<br>Description of Goods<br>Fact |             | 发票全额<br>Invece Value             | · 御险主领<br>Inversed Assessed |
| 作记<br>Marice A St<br>S/M    | abers                      | 包鉄石鉄<br>聖<br>Quantity               | 相能的物质的<br>Description of Goods<br>Heat   |             | 发票主额<br>Invice Value             | 律险主题<br>Intered Assess      |
| trie<br>Nuries 16 Se<br>8/M | aberz                      | 回鉄25約<br>里<br>Quantity<br>1000/2500 | 相違的的方用<br>Description of Goods<br>Hang   |             | 发票全额<br>Invesce Value<br>1200000 | 御絵主類<br>Instared Aerman     |

图 5.14.1

保险公司登陆,投保审核。在保险公司点击投保审核,进入投保审核界面,如图 5.14.2, 点击详细查看公司填写的投保单内容,点击通过则投保完毕,点击不通过则填写理由,并发 送给国内公司,由国内公司重新填制,再发送审核。

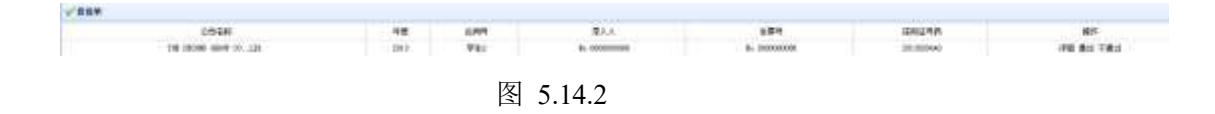

## 5.15 报关管理

国内公司登陆,由报关员负责填制报关单,报关单可在报检单审核通过之后填写。点击 报关管理,进入报关界面,在报关前,先要将产品货物入堆场,在做完入堆场操作后,点击 报关单,报关员填制报关单,如图 5.15.1,填制完毕后,点击提交(此时系统有对产品是否

需要许可证进行审核,若需要则提示要先申请产品许可证;报关时间必须比装运期早几天以上,天数在外部端口中有设置),将报告单发送往海关局审核。

|               | 相望入睡年             | 36.0000 | 100.000        | 11       | 海洲爆炸               | No.0000000 I            | 91.        |               |        |              |  |
|---------------|-------------------|---------|----------------|----------|--------------------|-------------------------|------------|---------------|--------|--------------|--|
| 1003          | INKOU             | 484     | No 20000003112 |          |                    | #0                      | 18         | 2812-11-3A    | 0.6118 | 3013-02-04   |  |
| 2種種位          | 第二(相公司)           | 1090754 | 163            | 说解工具会相   | autest.            |                         |            |               | 建边带的   | \$ BOORCORDO |  |
| 相關也           | 第二十进公司            | 508.714 | -4000          |          |                    | (EN)                    | 5.0        | -#1214        | 核仁力成   | 9.665        |  |
| 网络带           | Nov 1321212131444 | 1.9852  | 0              | 9110     | の道を                | 0.24<br>Sourcesson 8, 8 |            |               | 电内线接电  | 323          |  |
| 建文书           |                   | 國意力或    | P09            | 10.19    | \$12/20800/5       |                         |            | 582/1058001/2 | 2.16   | 2008-0       |  |
| <b>16</b> 128 | B> 00000000       | 19. M   | -              | 白妖神典     | At a designed to a | ·毛索 2                   | an) s      | 2500.0        | (2)    | 2408-0       |  |
| 詳細社           | #v- 000000000     |         | <b>新加油水</b>    | R-1      |                    |                         |            | 2,21.1        | 123    |              |  |
| 20065<br>9 8  | 84                |         |                |          |                    |                         |            |               |        |              |  |
| . 18          | e näiet           | 0.01    | 6品有利,將與當時      | 教皇祭神社    | 0(1923)\$ (ME)     | 単位                      | 80         | 8             | B(     | (ER          |  |
|               | 523138            | 119     | ·#             | 1200 #03 | Garmata            | 11000                   | 1200030.00 | usp.          |        | 1 <b>1</b>   |  |
|               |                   | 110     | ACLASS.        |          |                    |                         |            |               |        |              |  |
|               |                   |         |                |          |                    |                         |            |               |        |              |  |

图 5.15.1

海关登陆,报关审核,在外部端口海关局中,点击报关审核,进入报关审核界面,如图 5.15.2,点击报关单,查看国内公司提交的报关单信息,点击报关通过,则报关成功,点击 报关不通过,则填写失败理由,并发回国内公司,国内公司查看完理由后,重新填制报关单。

图 5.15.2

## 5.16 装运管理

国内公司登陆,由业务经理负责装运管理,填制装运凭证,在报关单审核完毕后,点击 装运管理,进入装运管理界面,点击提交关单给船运公司,将相关单据发送给船运公司。如 图 5.16.1

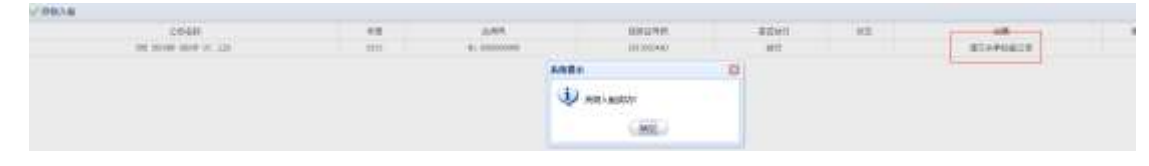

图 5.16.1

船运公司登陆,货物装船。登陆后,点击船运公司系统菜单的装运管理,进入船运公司 的货物装船界面,如图 5.16.2 点击货物装船(此时系统自动判断该条航线船期是否已过,如 果船期过了则弹出提示;系统自动判断订舱数量是否足够,若不够则弹出提示,并发送通知 至国内公司,要求其重新订舱或改签后再订舱。),提示装船成功,则装运成功。

| ANKAR                   |      |              |          |        |         |      |       |
|-------------------------|------|--------------|----------|--------|---------|------|-------|
| LOAR                    | - 10 | 465          | 25556    | #ITINY | 613     | 100  | 1911  |
| THE SHORE HERE IN, JULY | 303  | #1 EXXXVIIII | 10100340 | WT     | 100G1.@ | 2009 | (mag) |
|                         |      | 图 5.         | .16.2    |        |         |      |       |
|                         |      | 图 3.         | .16.2    |        |         |      |       |
| 船运公司装船完毕员               | 后,国内 | 公司登陆,        | 由业务经理    | 发生装运   | 通知书给    | 国外合作 | 云司,   |
|                         |      |              |          |        |         |      |       |
|                         |      |              |          |        |         |      |       |

如图 5.16.3,点击发送即可。

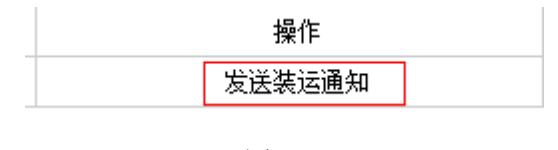

图 5.16.3

## 5.17 结汇管理

国内公司登陆,由业务经理负责结汇,在船运公司装船完毕后,业务经理可以组织结汇 工作,点击结汇管理,进入结汇界面,点击汇票,如图 5.17.1,业务经理填制汇票单据,如 图 5.16.2,点击提交后,在刷新后的页面,点击结汇交单,如图 5.17.3,将单据交给国内银行

| 装运通知单(副件) | 状态  | 水单 | 操作 |
|-----------|-----|----|----|
| 装运通知单     | 未确认 |    | 汇票 |

图 5.17.1

|                           | 123                                                                               | 信用证<br>L/C XO                                                                                                    | 1                                                                                                    |
|---------------------------|-----------------------------------------------------------------------------------|----------------------------------------------------------------------------------------------------|----------------------------------------------------------------------------------------------------|
| 2013-02-04 🛅              |                                                                                   |                                                                                                    |                                                                                                    |
| No.000000104              | 汇票金额<br>Exchange for                                                              | 合同金额数字                                                                                                    | 1200000                                                                                                    |
| *******日后(本汇票之副本未         | 付)付交                                                                              |                                                                                                    |                                                                                                    |
| sight of this FIRST of Ex | change (Second of Exchange                                                        | e being unpaid)                                                                                                    |                                                                                                    |
|                           |                                                                                   |                                                                                                    | BAND OF<br>CHINA<br>BEIJING<br>BRANCH                                                                                                    |
| 1                         |                                                                                   |                                                                                                    |                                                                                                    |
|                           |                                                                                   |                                                                                                    |                                                                                                    |
|                           | 2013-02-04<br>No.0000000104<br>********日后(本汇票之副本未<br>***sight of this FIRST of Ex | 123<br>2013-02-04<br>No.0000000104<br>工票金额<br>Exchange for<br>********日后(本汇票之副本未付)付交<br>***sight of this FIRST of Exchange (Second of Exchange | 123     信用证<br>L/C NO       2013-02-04     一       No.0000000104     汇票金额<br>Exchange for       ********日后(本汇票之副本未付)付交       ***sight of this FIRST of Exchange(Second of Exchange being unpaid) |

图 5.17.2

| 装运通知单 (副件) | 状态  | 水单 | 操作        |
|------------|-----|----|-----------|
| 装运通知单      | 未确认 |    | 汇票   结汇交单 |

图 5.17.3

国内银行登陆,国内银行收到国内公司的结汇单据信息后,在系统菜单中点击国内银行 结汇,进入银行结汇界面,如图 5.17.4,点击确认,将结汇信息发给约定的国外银行。

| 品质证书 | 提单 | 装运通知单 副件) | 状态  | 查看 |  |
|------|----|-----------|-----|----|--|
| 品质证书 | 提单 | 装运通知单     | 未确认 | 确认 |  |

图 5.17.4

国外银行登陆,国外银行收到国内银行发出的结汇信用,在系统菜单中点击外银结汇, 进入外行结汇界面,如图 5.17.5,点击同意付款,则将钱打入国内银行。

| 装运通知单 (副件) | 状态  | 查看        |
|------------|-----|-----------|
| 装运通知单      | 未确认 | 同意付款   拒付 |

图 5.17.5

国外银行同意付款后,国内银行登陆。国内银行中点击中银结汇确认,进入中银结汇确认 界面,如图 5.17.6,点击水单,由银行填制水单,如图 5.17.7,点击确认将水单和交易金额 打入国内公司。

| 品质证书 | 提单 | 装运通知单 (副件) | 状态  | 查看 |
|------|----|------------|-----|----|
| 品质证书 | 提单 | 装运通知单      | 未确认 | 水单 |

#### 图 5.17.6

|                 |      |                            | 中国省           | l行IX分                  | 行进脉   | 单(回4                         | <b>P</b> ) |        |        |        |   |        |         |   |
|-----------------|------|----------------------------|---------------|------------------------|-------|------------------------------|------------|--------|--------|--------|---|--------|---------|---|
|                 | 全称   | THE SECOND GROUP CO., LLD. |               | 全称                     |       | 第二小                          | 组公司        |        |        |        |   |        |         |   |
| 出票人             | 縣号   | 6222565656564546           | 收款人           | 收<br>款 账号<br>人<br>开户银行 |       | 6222024561345446<br>招商銀行企山支行 |            |        |        |        |   |        |         |   |
|                 | 开户银行 | 123                        |               |                        |       |                              |            |        |        |        |   |        |         |   |
| 美元:<br>[1200000 |      |                            | +             | ß                      | Ŧ     | а<br>1                       | +<br>2     | 万<br>0 | +<br>0 | 西<br>0 | + | 元<br>D | ))<br>0 | 5 |
| 5               | 曹据种类 | ic #                       | 申报ē<br>He. 20 | 码:<br>13111310         | 34541 |                              |            |        |        |        |   |        |         |   |
| ķ               | 原据活動 | 核消華局:                      |               |                        |       |                              |            |        |        |        |   |        |         |   |
| 1               |      |                            |               |                        |       |                              |            |        |        |        |   |        |         |   |

图 5.17.7

## 5.18 确认收货

国内公司"发送装运通知"后,外国公司不可以再申请解冻资金冻结,可以进行收货管理,选择时间进行收货管理,如图 5.18.1

| 1   | 人教授       |              |                 |            |    |           |       |        |      |
|-----|-----------|--------------|-----------------|------------|----|-----------|-------|--------|------|
| 201 | 印彩矿 一直出祥— | ✓ (前用号: )前底. | 美健学             |            |    |           |       |        |      |
|     | 第户名称      | 公司名称         | 894             | 信用证号码      | 就遊 | (1) (8.20 | 状态    | 常品總出別詞 | 1917 |
| 1   | 第一小组外国公司  | 第一个相属内公司     | (Se. 0000001388 | 2516011168 | 授助 | 24300     | 未确认政务 |        | 副从出放 |

图 5.18.1

外国公司点击"确认收货"后,状态栏改变为"已确认收货",外国公司可根据市场行情选择相应时机出售商品。如图 5.18.2 与图 5.18.3

| 出口公司条称: 一直古碑 |          | 前月号: 道城) | (実験学          | 1          |    |        |         |        |               |
|--------------|----------|----------|---------------|------------|----|--------|---------|--------|---------------|
|              | 客户名称     | 立得名称     | 合用号           | 俱用证号码      | 状态 | 活費(10) | 枕窗      | 南岛集出时间 | 85            |
| 1            | 第一小组外国公司 | 第一小相關內公司 | Te 3000001385 | 2014011186 | đ# | 34300  | EDMARCH |        | <b>御光史口周品</b> |

图 5.18.2

| 레디상 | 育吉程: — 道话后— | <ul> <li>日時間、前値</li> </ul> | (####       |            |       |       |        |           |        |
|-----|-------------|----------------------------|-------------|------------|-------|-------|--------|-----------|--------|
|     | <b>204</b>  | 业均实种                       | 自用利         | 信用证书的      | 0.00  | 住務の   | 108    | 再高值:121/1 | 検知     |
| 1   | 第一十十世外国在耳   | 第一小社会的日本                   | 54.00000000 | 2018011168 | 15.9  | 04040 | CALLER |           | 集击官口转击 |
|     |             |                            | 5.0         | 200<br>標前  |       | -     |        |           |        |
|     |             |                            |             |            |       |       |        |           |        |
|     |             |                            | 0           | ● 通口商品集出店  | th:   |       |        |           |        |
|     |             |                            | 1.00        |            |       |       |        |           |        |
|     |             |                            |             | 6          | MATE: |       |        |           |        |
|     |             |                            |             |            |       |       |        |           |        |

图 5.18.3

## 5.19 外国公司仓库管理

外国公司确认收货后,超过一定时间没有售出商品(时间可由系统管理员在"外部端口"的 "超期时间设置"进行设定),需进行仓库租赁。

外国公司登录,点击"应用列表",进入"外国公司仓库管理",进行"新增"。

| TR-D TR-LEW  | 10000 |      | 2.10 . 412 | ar secul | <u>1</u> | ****       | LW084    | m * =     | 5(4 (H J ) | 0              | e 25    | e         |        |   |
|--------------|-------|------|------------|----------|----------|------------|----------|-----------|------------|----------------|---------|-----------|--------|---|
| <b>BARGE</b> |       | MALT | 5424       | 6104     | niker    | 2,6194 1/1 | 58360 M  | - 和日常時 四條 | A115株形7185 | C CONSTRUCTION | CENTRIC | CH2008(0) | - HEAR | - |
| 國際的自然的意思     |       |      |            |          | (23)44   | *****      |          |           |            |                | 0       | 6         |        |   |
| うが描述の意味着理    |       |      |            |          |          | HHAST      |          |           |            |                |         |           |        |   |
|              |       |      |            |          |          | (copie     |          |           |            |                |         |           |        |   |
| - 二時時計算      |       |      |            |          |          | 主席高称       | 0        | 12.8      |            |                |         |           |        |   |
|              |       |      |            |          |          | 6.440.6    | HM)      | 1         |            |                |         |           |        |   |
| CIRCUS       |       |      |            |          |          | 权的种价       | 黄元 平均水 年 | 3 50      |            | 天.             |         |           |        |   |
| 國務戶應許        |       |      |            |          |          | 8444       | REF.     | 6.0       | 9          | 中内市            |         |           |        |   |
|              |       |      |            |          |          | 全岸总律       | 18 i     | P.0       |            | 25年            |         |           |        |   |
|              |       |      |            |          |          | 化样相等       | () 長円()  | (0.0      |            | 75.72          |         |           |        |   |
|              |       |      |            |          |          | GREAT      | 98996    | 200       | 7-02-34    |                |         |           |        |   |
|              |       |      |            |          |          |            |          | 114       | 単生展        |                |         |           |        |   |
|              |       |      |            |          |          |            |          | 28.00     | COLUMN -   |                |         |           |        |   |

图 5.19.1

| 「「「「「」」 「」 | 三 过转 未过联 | 全库总体积:   | 60 2    | 全痛怒激怒   | 20  | * E\$          | e用面积 0       | 1.40 | 朝余美祝 | 20         |        |      |       |
|------------|----------|----------|---------|---------|-----|----------------|--------------|------|------|------------|--------|------|-------|
| 9          | 外國公司名称   | 租用单价(俱全) | 全保住税(ご) | 金飾面根(ま) | 粮仓制 | <b>務用</b> (万美) | 全/ 总動用 (万美金) | 租用加  | 東(年) | 仓革王的时间     | 仓库到的时间 | 绿田木麻 | · 操作为 |
| 1 第        | 真小植外围公理  | 50       | 60      | 29      |     | 8.1            | 8.7          |      | ¥.,  | 3017-62-18 | #10H   |      |       |

图 5.19.2

仓库费用可由管理员在"基本数据"的"仓库费用"中进行设定。

### 5.20 年末结算

在系统模式时间到达 12 月份的时候,系统会在右下角自动弹出提示(系统管理员可在时间设置那里将提示框关闭掉),要求同学们尽快完成结汇。12 月份到下一个年度,也就是 12 月 31 日到下一年度的 1 月 1 日时,系统会自动进行年末结算,并停止系统模式时间的运行, 年末结算的内容有:

- 所有实战规则下的公司自动缴纳办公费用,该费用金额由基础数据中的费用设置中 设定。
- ③ 长期贷款操作,系统会自动判断系统时间是否是该实战规则下的最后一个年度,若 是,则扫描所有公司是否还有长期贷款没有还清,若有则,系统自动扣除公司贷款 和利息。
- ④ 缴纳管理费用,系统自动将该规则下的所有公司该年度四个季度的管理费用交清。

## 5.21 单据查询

**系统管理员登陆,**可以对国内公司单据的完整性,进行查询,如图 5.20.1 该查询只对已审 核过的单据有作用,而且只针对该公司该年度的单据,若要查询所有公司所有年度的单据可 以由系统管理员进入系统菜单应用管理的单证中心查询。

52.4 探袖 拾棚 安置 3242.00 原产的证书 品质证书 进动 ノ(空軍) /(回前) /(回筆) /(空車) /(回事) (回事) ノ回動 ノ(官事)

图 5.21.1

# 六、财务分析-综合费用表

综合费用表反应国内公司支出费用信息,能够详细和直观的反应在该年度公司的支出费用信息。如图 6.1,在国内公司可以按年度查询本公司的第一年至今的所有综合费用信息, 在系统管理员中,能够查询某公司的某年的综合费用信息,如图 6.2。

| ✓ 综合费  | 用表     |         |            |           |           |
|--------|--------|---------|------------|-----------|-----------|
| 公司名称:  | 第二小组公司 | ▼ 年度:   | 2013 👻     | 🔍 査 询     |           |
| 福州吉高信息 | 科技有限公司 | 电话: 059 | 1-83056130 | 邮箱: 23872 | 23656@qq. |

| 第二小组公司  |       |  |  |  |  |  |
|---------|-------|--|--|--|--|--|
|         | 综合费用  |  |  |  |  |  |
| 项目:     | 金额(万) |  |  |  |  |  |
| 管理费用    | 4.00  |  |  |  |  |  |
| 广告费     | 20.00 |  |  |  |  |  |
| 物流费     | 14.00 |  |  |  |  |  |
| 报关费     | 0. 40 |  |  |  |  |  |
| 报检费     | 0.10  |  |  |  |  |  |
| 投保费     | 7.39  |  |  |  |  |  |
| 仓库购买/租金 | 0.00  |  |  |  |  |  |
| 新市场开拓   | 0.6   |  |  |  |  |  |
| 客户维护    | 0.00  |  |  |  |  |  |
| 产品开发    | 0.00  |  |  |  |  |  |
| 损失费     | 0.00  |  |  |  |  |  |
| 办公费     | 0. 10 |  |  |  |  |  |
| 合计      | 46.69 |  |  |  |  |  |

图 6.1

图 6.2

# 七、费用扣除说明

报关费,报检费,投保费等费用的扣除,是在国内公司点击提交的时候,系统自动按照 老师在基础数据费用设置中所设置的费用进行扣除。在点击表单中的保存时,不进行扣费操 作,所有保存可以多次,提交只能够一次,当单据在相关部门审核不通过时,国内公司需要 再次修改后提交,此时需要再次扣除费用,这样更符合实际。银行还款时,扣除的是本金和 利息,按年利率算,不足一年,按一年算。相关费用的设置都在基础数据的费用设置中,由 老师自由更改,以符合时代的变化。下面是一些特别费用的计算方法:

- ① 报关费=报关费用+杂费
- ② 投保费={(合同的销售总额\*110%)\*投保比例}/10000\*人民币汇率????
- ③ 毛利=直接收入-直接成本
- ④ 税前利润=毛利-综合费用
- ⑤ 流动资产合计=现金+应收款+库存产品金额(系统由于已自动将销售收入计入现金, 所有没有再加应收款)

- ⑥ 负债合计=长期负债+短期负债+利息(这里税收系统已自动交完,所有无需计入负 债中)
- ⑦ 所有者权益合计=股东资本+利润留存+年度净利
- ⑧ 资产总计=现金+库存产品金额+仓库费用
- ① 负债和所有者权益总计=长期负债+短期负债+应交所得税+股东资本+利润留存+年
   度净利+应付款
- ☑ 损失费=合同金额\*美元汇率\*违约率